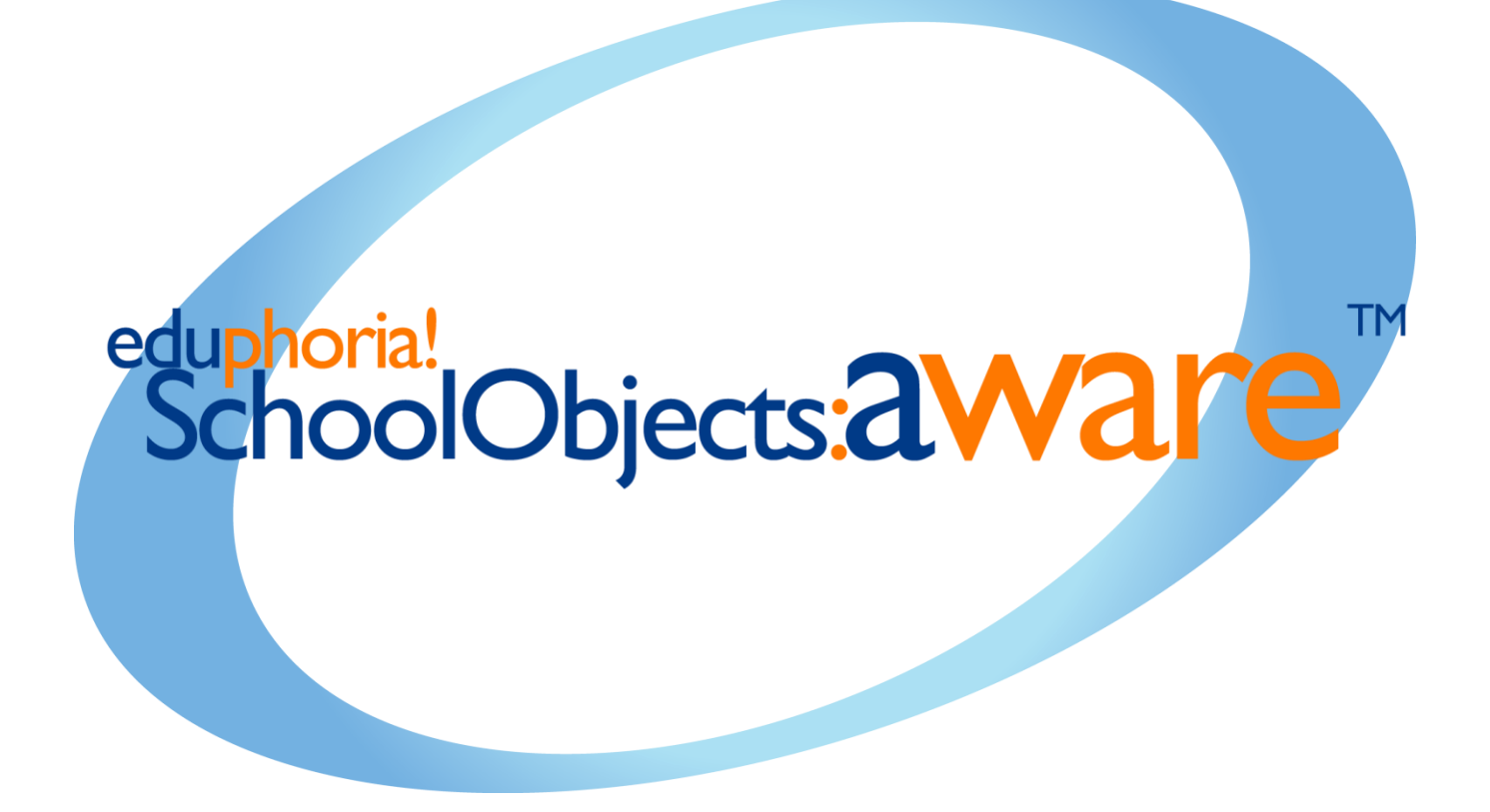

District Local Assessments Updated Summer 2012

# Local Assessments Table of Contents

| Local | Assessments |
|-------|-------------|
|-------|-------------|

| Creating a Test                                                                                                    | Configuring Test Types                          | 1  |
|----------------------------------------------------------------------------------------------------|-------------------------------------------------|----|
| Local Test Administration Controls         General Tab         Curriculum Tab         Questions Tab         Text Style of Test Booklet         Add Questions or Resources         Question Types         Selected Response         Numerical Response         Constructed Response         Resource         1         Equation Editor         1         Associate TEKS         1         Associate a Question to a Resource         1         Edit a Question from Item Bank         1         Add a Question from Item Bank         1         Atternating Lettering         1         Campues Tab         1         Students Tab         1         Available Dates         1         Available Dates         1         Print Answer Documents         1         1         Scantron Answer Sheets         Online         Stores for a Student Inventory Assessment.         2         Online         Scanning                                                                                                    | Creating a Test                                 | 2  |
| General Tab       Curriculum Tab         Questions Tab       Text Style of Test Booklet         Add Questions or Resources       Question Types         Selected Response       Numerical Response         Numerical Response       1         Equation Editor       1         Equation Editor       1         Associate TEKS       1         Associate Process Standards       1         Associate Process Standards       1         Add a Question fon tem Bank       1         Make Corrections to a Key       1         Add a Question for Item Bank       1         Make Corrections to a Key       1         Campuses Tab       1         Students Tab       1         Students Tab       1         Administration Tab       1         Administration Tab       1         Administration Tab       1         Administration Tab       1         Scantron Answer Documents       1         Print Answer Documents       1         Scantron Answer Sheets       1         Online       1         Scantron Answers       2         Enter Scores for a Student Inventory Assessment       2         Online Te | Local Test Administration Controls              | 5  |
| Curriculum Tab.         Questions Tab.         Text Style of Test Booklet.         Add Questions or Resources.         Question Types.         Selected Response.         Numerical Response.         Constructed Response.         Resource         I         Equation Editor.         Associate TEKS.         Associate Process Standards.         Student of the Mark         Add a Question from Item Bank.         Make Corrections to a Key         Alternating Lettering.         Campuses Tab.         Students Tab.         Students Tab.         Administration Tab.         Available Dates.         Print Answer Documents.         Advailable Dates.         Print Answer Documents.         Administration Tab.         Scantron Answer Sheets.         Online         Scanting.         Enter Answers         Correst for a Student Inventory Assessment.         Question Answers         Conline Testing.                                                                                                    | General Tab                                     | 6  |
| Questions Tab         Text Style of Test Booklet         Add Question or Resources         Question Types.         Selected Response         Numerical Response.         Constructed Response.         Resource         1         Associate TEKS.         Associate TEKS.         1         Associate Texcess Standards.         1         Associate a Question to a Resource         1         Add Question from Item Bank         1         Add a Question from Item Bank         1         Add a Question from Item Bank         1         Add a Question from Item Bank         1         Add a Question from Item Bank         1         Add a Question from Item Bank         1         Addresponse         1         Addet Filtering.         1         Clear Answer Documents.         1         Administration Tab.         1         Administration Tab.         1         Administration Tab.         1         Administration Tab.         1                                                                                                    | Curriculum Tab                                  | 7  |
| Text Style of Test Booklet.         Add Questions or Resources.         Question Types.         Selected Response         Numerical Response.         Constructed Response.         Resource.         Resources.         Associate TEKS.         Associate Process Standards.         Associate Process Standards.         1         Edit a Question from Item Bank         1         Add a Question from Item Bank         1         Add a Question from Item Bank         1         Add a Question from Item Bank         1         Add a Question from Item Bank         1         Add a Question from Item Bank         1         Add a Question from Item Bank         1         Add a Question from Item Bank         1         Add a Question from Item Bank         1         Address Tab         1         Students Tab         1         Student Filtering         1         Administration Tab         1         Available Dates         1         Print Answer Documents                                                                                                    | Questions Tab                                   | 7  |
| Add Questions or Resources.         Question Types.         Selected Response.         Numerical Response.         Constructed Response.         Resource         1         Equation Editor.         1         Associate TEKS.         1         Associate Process Standards.         1         Associate Question to a Resource         1         Edit a Question from Item Bank         1         Add a Question from Item Bank         1         Atternating Lettering         1         Campuses Tab.         1         Student Filtering.         1         Advailable Dates.         1         Available Dates.         1         Print Answer Documents.         1         Available Dates.         1         Print Answer Sheets.         1         Online         Canning.         1         Clear Answers         2         Enter Scores for a Student Inventory Assessment.         2         Dentine Testing. <td>Text Style of Test Booklet</td> <td>7</td>                                                                                                    | Text Style of Test Booklet                      | 7  |
| Question Types                                                                                                    | Add Questions or Resources                      | 7  |
| Selected Response       Numerical Response         Numerical Response       Resource         Resource       1         Equation Editor       1         Associate TEKS       1         Associate Process Standards       1         Associate Question to a Resource       1         Edit a Question from Item Bank       1         Add a Question from Item Bank       1         Make Corrections to a Key       1         Alternating Lettering       1         Campuses Tab       1         Students Tab       1         Students Tab       1         Clear Answer Documents       1         Available Dates       1         Print Answer Documents       1         Teacher Submission       1         Scantron Answer Sheets       1         Online       1         Online       1         Online       1         Deter Scores for a Student Inventory Assessment       2         Enter Scores for a Student Inventory Assessment       2         Enter Scores for a Student Inventory Assessment       2                                                                                                    | Question Types                                  | 8  |
| Numerical Response       Constructed Response         Resource       1         Equation Editor       1         Associate TEKS       1         Associate Process Standards       1         Associate a Question to a Resource       1         Edit a Question       1         Add a Question from Item Bank       1         Make Corrections to a Key       1         Alternating Lettering       1         Campuses Tab       1         Students Tab       1         Students Tab       1         Clear Answer Documents       1         Available Dates       1         Print Answer Documents       1         Teacher Submission       1         Scantron Answer Sheets       1         Online       1         canning       1         nter Answers       2         Enter Scores for a Student Inventory Assessment       2         Dentine Testing       2                                                                                                    | Selected Response                               | 8  |
| Constructed Response                                                                                                    | Numerical Response                              | 8  |
| Resource       1         Equation Editor       1         Associate TEKS       1         Associate Process Standards       1         Associate a Question to a Resource       1         Edit a Question       1         Add a Question from Item Bank       1         Make Corrections to a Key       1         Alternating Lettering       1         Campuses Tab       1         Student Filtering       1         Rescore a Test       1         Clear Answer Documents       1         Administration Tab       1         Available Dates       1         Print Answer Documents       1         Teacher Submission       1         Scantron Answer Sheets       1         Online       1         Canning       1         Inter Answers       2         Enter Scores for a Student Inventory Assessment       2         Inine Testing       2                                                                                                    | Constructed Response                            | ç  |
| Equation Editor                                                                                                    | Resource                                        | 10 |
| Associate TEKS       1         Associate Process Standards       1         Associate a Question to a Resource       1         Edit a Question       1         Add a Question from Item Bank       1         Make Corrections to a Key       1         Alternating Lettering       1         Campuses Tab       1         Students Tab       1         Student Filtering       1         Clear Answer Documents       1         Advailable Dates       1         Available Dates       1         Teacher Submission       1         Scantron Answer Sheets       1         Online       1         Canning       1         Inter Answers       2         Enter Scores for a Student Inventory Assessment       2         Inline Testing       2                                                                                                    | Equation Editor                                 | 10 |
| Associate Process Standards.       1         Associate a Question to a Resource       1         Edit a Question       1         Add a Question from Item Bank       1         Make Corrections to a Key       1         Alternating Lettering       1         Campuses Tab       1         Students Tab       1         Students Tab       1         Rescore a Test       1         Clear Answer Documents       1         Administration Tab       1         Available Dates       1         Print Answer Documents       1         Teacher Submission       1         Scantron Answer Sheets       1         Online       1         canning       1         Inter Answers       2         Enter Scores for a Student Inventory Assessment       2         Inine Testing       2                                                                                                    | Associate TEKS                                  | 11 |
| Associate a Question to a Resource       1         Edit a Question       1         Add a Question from Item Bank       1         Make Corrections to a Key       1         Alternating Lettering       1         Campuses Tab       1         Students Tab       1         Student Filtering       1         Rescore a Test       1         Clear Answer Documents       1         Administration Tab       1         Available Dates       1         Print Answer Documents       1         Teacher Submission       1         Scantron Answer Sheets       1         Online       1         canning       1         nter Answers       2         Enter Scores for a Student Inventory Assessment       2         nline Testing       2                                                                                                    | Associate Process Standards                     | 11 |
| Edit a Question       1         Add a Question from Item Bank       1         Make Corrections to a Key       1         Make Corrections to a Key       1         Alternating Lettering       1         Campuses Tab       1         Students Tab       1         Student Filtering       1         Rescore a Test       1         Clear Answer Documents       1         Administration Tab       1         Available Dates       1         Print Answer Documents       1         Teacher Submission       1         Scantron Answer Sheets       1         Online       1         canning       1         nter Answers       2         Enter Scores for a Student Inventory Assessment       2         nline Testing       2                                                                                                    | Associate a Question to a Resource              | 11 |
| Add a Question from Item Bank       1         Make Corrections to a Key       1         Alternating Lettering       1         Campuses Tab       1         Students Tab       1         Students Tab       1         Student Filtering       1         Rescore a Test       1         Clear Answer Documents       1         Administration Tab       1         Available Dates       1         Print Answer Documents       1         Teacher Submission       1         Scantron Answer Sheets       1         Online       1         canning       1         Answers       2         Enter Scores for a Student Inventory Assessment       2                                                                                                    | Edit a Question                                 | 12 |
| Make Corrections to a Key       1         Alternating Lettering       1         Campuses Tab       1         Students Tab       1         Students Tab       1         Student Filtering       1         Rescore a Test       1         Clear Answer Documents       1         Administration Tab       1         Available Dates       1         Print Answer Documents       1         Teacher Submission       1         Scantron Answer Sheets       1         Online       1         canning       1         nter Answers       2         Enter Scores for a Student Inventory Assessment       2         nline Testing       2                                                                                                    | Add a Question from Item Bank                   | 12 |
| Alternating Lettering       1         Campuses Tab       1         Students Tab       1         Student Filtering       1         Rescore a Test       1         Clear Answer Documents       1         Administration Tab       1         Available Dates       1         Print Answer Documents       1         Teacher Submission       1         Scantron Answer Sheets       1         Online       1         canning       1         Ther Answers       2         Enter Scores for a Student Inventory Assessment       2                                                                                                    | Make Corrections to a Key                       | 13 |
| Campuses Tab       1         Students Tab       1         Student Filtering       1         Rescore a Test       1         Clear Answer Documents       1         Administration Tab       1         Available Dates       1         Print Answer Documents       1         Teacher Submission       1         Scantron Answer Sheets       1         Online       1         canning       1         iter Answers       2         Enter Scores for a Student Inventory Assessment       2         nline Testing       2                                                                                                    | Alternating Lettering                           | 13 |
| Students Tab       1         Student Filtering       1         Rescore a Test       1         Clear Answer Documents       1         Administration Tab       1         Available Dates       1         Print Answer Documents       1         Teacher Submission       1         Scantron Answer Sheets       1         Online       1         canning       1         Iter Answers       2         Enter Scores for a Student Inventory Assessment       2         nline Testing       2                                                                                                    | Campuses Tab                                    | 13 |
| Student Filtering.       1         Rescore a Test       1         Clear Answer Documents       1         Administration Tab       1         Available Dates       1         Print Answer Documents       1         Teacher Submission       1         Scantron Answer Sheets       1         Online       1         canning       1         nter Answers       2         Enter Scores for a Student Inventory Assessment       2         nline Testing       2                                                                                                    | Students Tab                                    | 14 |
| Rescore a Test       1         Clear Answer Documents       1         Administration Tab       1         Available Dates       1         Print Answer Documents       1         Teacher Submission       1         Scantron Answer Sheets       1         Online       1         canning       1         Inter Answers       2         Enter Scores for a Student Inventory Assessment       2         nline Testing       2                                                                                                    | Student Filtering                               | 14 |
| Clear Answer Documents       1         Administration Tab       1         Available Dates       1         Print Answer Documents       1         Teacher Submission       1         Scantron Answer Sheets       1         Online       1         canning       1         Inter Answers       2         Enter Scores for a Student Inventory Assessment       2         nline Testing       2                                                                                                    | Rescore a Test                                  | 14 |
| Administration Tab       1         Available Dates       1         Print Answer Documents       1         Teacher Submission       1         Scantron Answer Sheets       1         Online       1         canning       1         nter Answers       2         Enter Scores for a Student Inventory Assessment       2         Inline Testing       2                                                                                                    | Clear Answer Documents                          | 15 |
| Available Dates       1         Print Answer Documents       1         Teacher Submission       1         Scantron Answer Sheets       1         Online       1         canning       1         nter Answers       2         Enter Scores for a Student Inventory Assessment       2         unline Testing       2                                                                                                    | Administration Tab                              | 15 |
| Print Answer Documents                                                                                                    | Available Dates                                 | 15 |
| Teacher Submission       1         Scantron Answer Sheets       1         Online       1         canning       1         nter Answers       2         Enter Scores for a Student Inventory Assessment       2         unline Testing       2                                                                                                    | Print Answer Documents                          | 16 |
| Scantron Answer Sheets                                                                                                    | Teacher Submission                              | 16 |
| Online                                                                                                    | Scantron Answer Sheets                          | 16 |
| canning                                                                                                    | Online                                          | 17 |
| nter Answers                                                                                                    | canning                                         | 18 |
| 22<br>Inline Testing                                                                                                    | nter Answers                                    | 21 |
| Inline Testing                                                                                                    | Enter Scores for a Student Inventory Assessment | 21 |
|                                                                                                    | Inline Testing                                  | 22 |

# Item Bank

| Access Method        |  |
|----------------------|--|
| Set Default Security |  |
| Course Delegates     |  |
| Approve Questions    |  |
| Creating Questions   |  |
|                      |  |

#### Local Assessments

Staff members with the Data Administrator role can create assessments for the district, while staff members with the Campus Administrator role can create assessments for their campus.

**CONFIGURING** Test types can be created to help organize tests on the *Analyze* Tab. **TEST TYPES** 

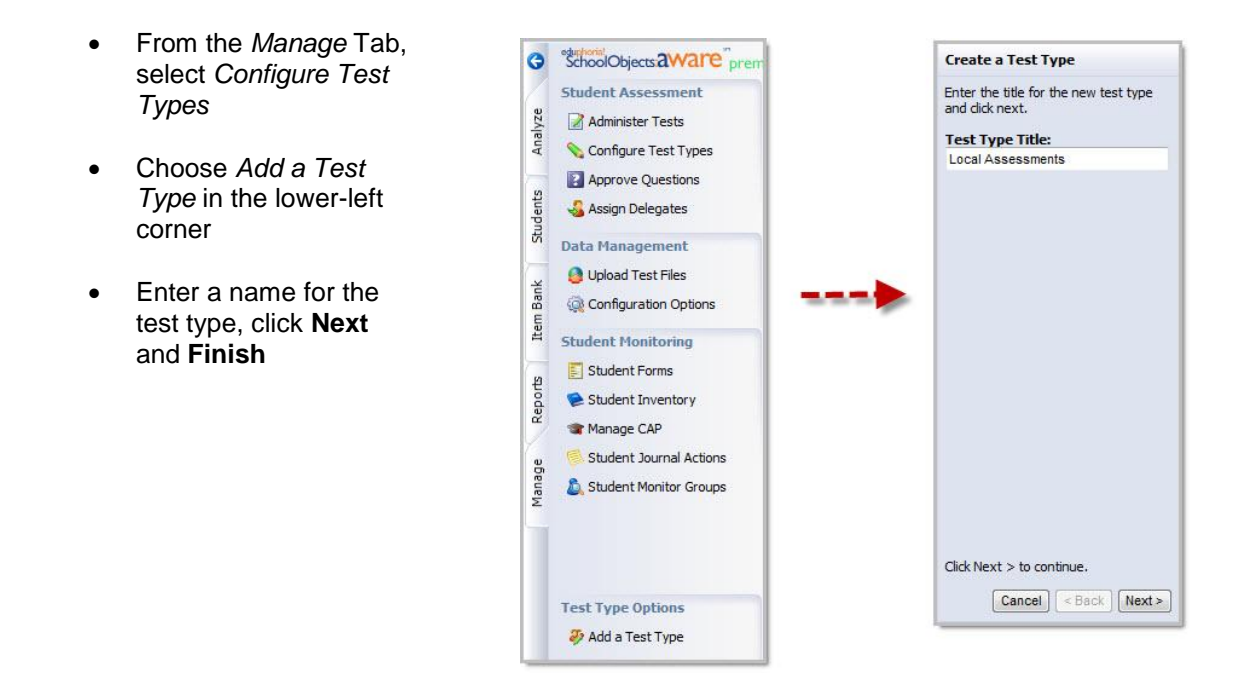

- Select the appropriate view options for the test type:
  - ✓ Allow teachers to view the test teacher will be able to view and analyze the test
  - ✓ Show test data on the student information Tests tab the test will be listed on the Tests and Scores Tab on the student's profile
  - ✓ Enable summarization on the Analyze tab the test will be able to be analyzed on the Analyze Tab

| Test Types                                          | 🛃 Save                                                                                                    |  |
|-----------------------------------------------------|----------------------------------------------------------------------------------------------------|--|
| Local Test Types                                    | Research Based Assessments<br>Use the options below to configure this test type.                                                             |  |
| Campus Local Assessments CBAs District Palaana TAKS | Title                                                                                                    |  |
| Research Based Assessments                          | Research Based Assessments                                                                                                    |  |
| Builtin Test Types 💌                                | View Options  Allow teachers to view this test  Show test data on the student information Tests tab  Enable summarization on the Analyze tab |  |

# **CREATING A TEST**

# Assessment Wizard

1. From the *Manage* Tab in Aware, choose *Administer Tests* and select *Create a Test* 

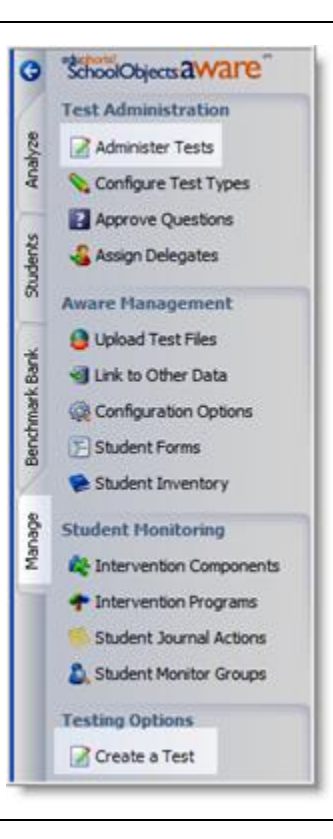

- 2. In the New Local Assessment Wizard, select from the following options:
  - Create a quick test key use this option when a test booklet will not be created
  - Create a new blank test use this option when a test booklet will be printed and answer documents generated
  - Copy an existing test use this option to copy an existing test
  - Copy a state-released test

     use this option to copy a TEA state-released test key
- 3. Click Next

# Create a Test

Would you like to copy an existing test administration or create a new one?

- O Create a quick test key
- Oreate a new blank test
- O Copy an existing test
- Copy a state-released test

- 4. Enter and select the following:
  - Title
  - Start Date the first day teachers can begin printing answer documents
  - End Date the last day teachers can print answer documents
  - Test Type
  - Grade Level

*Note:* The start and end dates only affect a teacher's ability to print answer documents. The dates do not affect scanning.

# 5. Click Next

| Test Details                                                |          |
|-------------------------------------------------------------|----------|
| Enter the title and dates for the benchmark administration: |          |
| Title:                                                      |          |
| 1                                                           |          |
| Start Date:                                                 |          |
| 4/5/2010                                                    | 1        |
| End Date:                                                   |          |
| 4/6/2010                                                    | <b>a</b> |
| Test Type                                                   |          |
| Research Based Assessments                                  | ×        |
| Grade Level                                                 |          |
| Eighth                                                      | ×        |
|                                                             |          |

6. Select the campuses that will participate in the test

*Note:* All the campuses do not need to be selected on this step. Once the test is created, the grade level can be filtered and only the campuses associated with that grade level will be listed. Then, all the campuses that meet that filter criteria can be selected at once by clicking the **Select All** button.

*Note:* Campus Administrators will not see this step and will be taken directly to step 7.

7. Click Next

| Select Campuses                                                  |
|------------------------------------------------------------------|
| Select the campuses that will participate in this benchmark test |
| Select Campuses:                                                 |
| Administration                                                   |
| Benitez School                                                   |
| Crabtree School                                                  |
| Harris School                                                    |
| Sheehan School                                                   |
| Spurrier High School                                             |
| Stout School                                                     |
| ZFormer Employees                                                |

8. Select the primary course associated with the test

*Note:* If multiple courses need to be associated with the test, additional courses can be selected in a later step.

9. Click Next and Finish

| lect the pr | imary course associated with this test |
|-------------|----------------------------------------|
| a 🗀 Md      | de School                              |
|             | Agriculture Science and Technology     |
|             | Business                               |
|             | Career Orientation                     |
|             | English                                |
| ۰           | ESL.                                   |
|             | Fine Arts                              |
| æ 🚞         | Health                                 |
| )           | Home Economics                         |
| H 🗀         | Industrial Technology                  |
| 8 🦲         | Mathematics                            |
|             | Mathematics, Grade 6                   |
|             | S Mathematics, Grade 7                 |
|             | Mathematics, Grade 8                   |
| œ 🚞         | Physical Education                     |
| æ 🧰         | Science                                |

Page 4

# Save icon

Click this icon when changes are made to the test.

# **Print icon**

- Print Test Booklet if the actual test questions are entered, the test can be printed.
- Print Test Key once the key is created and associated with the correct SEs, the key can be printed along with the scoring guide (if applicable).

# **Delete Test icon**

This option should only be used if the test needs to be completely deleted. All results associated with the test will be deleted as well.

# Pending

When a test key is created, the status is **Pending**. The test should remain pending until all the questions are associated with TEKS and the campus and students are selected for the test. The teachers will not be able to print answer documents while a test is pending; however anyone with Data Administrator, Campus Administrator, or the Benchmark Printer role will be able to print at any time.

# Active

Once the key is entered, associated with SEs, and campuses and students selected, the test should be made **Active**. Teachers will only be able to print answer documents when the test is active, the current date falls within the start and end date, and their campus and students have been selected.

# Archived

Once the test is completed and <u>ALL</u> documents have been scanned, the test should be archived. Archiving does not prevent the test from being analyzed, but no other answer documents can be scanned in for this test. It is recommended that all tests be archived before the next school year. If a test is ever reused, it should be copied from the archive so that it can be associated with new students for the current year.

*Note:* Once a test is archived, it can be unarchived by selecting it from the archived section and selecting **Pending** or **Active**.

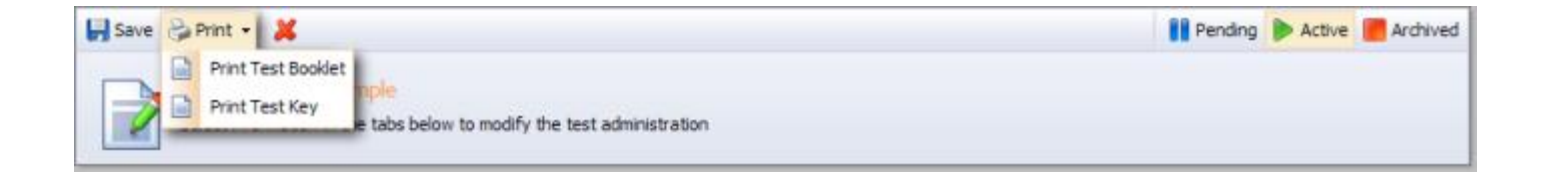

#### **Test Name**

The test name can be changed before, during, or after the test administration.

#### **Test Type**

The test will be organized by test type on the Analyze Tab.

#### Subject Area

The subject area should already be selected based on the primary course chosen when the key was created.

# **Grade Level**

The grade level will reflect the appropriate grade level that was chosen in the wizard. (A state-released test should have correct grade level already selected.)

#### **Met Expectation Score**

Enter the percentage of correct questions for the met expectations value of the assessment.

# **Commended Score**

Enter the percentage of correct questions for the commended level of the assessment.

#### Instructions

Instructions for the test can be entered here. The instructions will appear on the second page of the test booklet.

#### Notes

Any notes for the test can be entered here. Notes are only viewed by assessment administrators.

| Save 🚱 Print - 💥                                                                                                    | Pending | Active | Archived |
|----------------------------------------------------------------------------------------------------|---------|--------|----------|
| 8th Grade Math<br>Select information in the tabs below to modify the test administration                                                                                                    |         |        |          |
| General Curriculum Questions Campuses Students Administration                                                                                                    |         |        |          |
| Test Name Test Type                                                                                                    |         |        | <u>^</u> |
| 8th Grade Math Research Based Assessments 👻                                                                                                    |         |        |          |
| Subject Area         Grade Level           This is the subject area the test will be displayed under.         Select the primary grade level.           Mathematics         Image: Bighth image: Bighth image: B |         |        |          |
| Expectation Scores     Test Creator       The scores listed below are used to calculate the met and commended levels for this test.     This test was created by:<br>Administrator, William       Met:     70 %     Commended:     100 %                                                                                                    |         |        |          |
| Instructions<br>Below you can enter instructions for this test administration. Instructions will appear on the second page of the test booklet.                                                                                                    |         |        |          |
| < ×                                                                                                    |         |        |          |

- Click Add Course
- Select an additional course to associate with the test
- Click Add Course

The additional courses will be available to choose from when associating SEs to questions on the Questions Tab.

| 🛃 Save 🗞 Print - 🔀                                                                                                    | Pending | Active | Archived |
|----------------------------------------------------------------------------------------------------|---------|--------|----------|
| 8th Grade Math<br>Select information in the tabs below to modify the test administration                                                                                                    |         |        |          |
| General Curriculum Questions Campuses Students Administration                                                                                                    |         |        |          |
| Associated Courses<br>Courses are used to provide student expectation and objective information to the test. They also can provide items from the item bank. Sele<br>associated courses below. | sct     |        |          |
| a List. Add Course                                                                                                    |         |        |          |
| Ene Arts     Cancel Add                                                                                                    | 1       |        |          |
| 🗷 🛄 Health                                                                                                    |         |        |          |
| 🗷 🛄 Home Economics                                                                                                    |         |        |          |
| 🗷 🛄 Industrial Technology                                                                                                    |         |        |          |
| 😑 🦢 Mathematics 🔤                                                                                                    |         |        |          |
| Mathematics, Grade 6                                                                                                    |         |        |          |
| Mathematics, Grade 7                                                                                                    |         |        |          |
| 38 Mathematics, Grade 8                                                                                                    |         |        |          |
| 🛞 🦢 Physical Education 💌                                                                                                    |         |        |          |

QuestionsThis tab allows the testing administrator to create and format questions for the test builder. This also includesTabTEK SE alignment..

# Choose the Text Style of the Test Booklet

- A Elementary Booklet
- A Secondary Booklet
- m Modified Booklet
- s Simple Booklet (Answer Key Only)

# Add Questions or Resources

- Click Add Question
- Choose the type of question to add

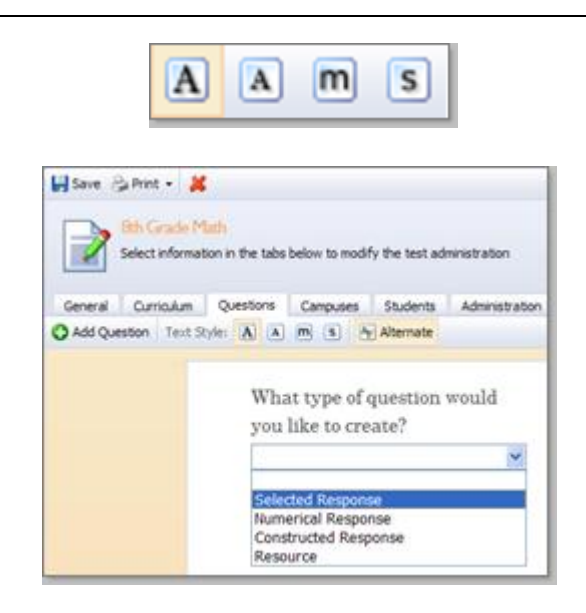

No content or materials demonstrating the usage of eduphorial SchoolObjects may be posted or displayed on any external website or public domain.

# **Question Types**

- Selected Response multiple choice or multiple selection
  - The Question Tab is used to enter the content of the question and the answer choices as well as select the correct response. The answer choices can also be added, deleted, or reordered.
  - The Options Tab is used to select the format, layout, and other options for the question including question weight. Question weight also can be used to omit a question.

*Note:* If the multiple selection option is chosen, the student's answer must match the multiple answers exactly. For example, if the answer is a and c, then the student must bubble in a <u>and</u> c to get the answer correct.

The *Standards* and *Resources* Tabs are consistent for all question types and will be explained in a different section

# Numerical Response – griddable

 The Question Tab is used to enter the content of the question and correct numerical response.

> *Note:* The number limit for fixed decimal numerical responses is 9999.999 – (-)9999.999.

| Question     | Options Standards Resources                   |   |  |  |  |
|--------------|-----------------------------------------------|---|--|--|--|
| <b>b</b> 🖉 🖉 |                                               |   |  |  |  |
| 1 Typ        | Type, paste, or insert question content here. |   |  |  |  |
| Enter        | List Items Below                              |   |  |  |  |
| : 😣          | Response 1 O                                  |   |  |  |  |
| :0           | Response 2                                    |   |  |  |  |
| <b>\$</b> O  | Response 3                                    | 0 |  |  |  |
| :0           | Response 4                                    |   |  |  |  |
|              |                                               | • |  |  |  |

| Question Option    | ns Standards    | Resources  |
|--------------------|-----------------|------------|
| Additional Options |                 |            |
| Question Format:   | Multiple Choice | ~          |
| Layout:            | ⊙ Half-Width ◯  | Full-Width |
| Page Break:        | None            | ×          |
| Spacing Below:     | 6 lines         | ~          |
| Difficulty:        | Easy            | ~          |
| Complexity:        | Low             | ~          |
| Bloom's:           | Not Set         | ~          |
| Question Weight:   | 1 times         |            |
|                    |                 |            |

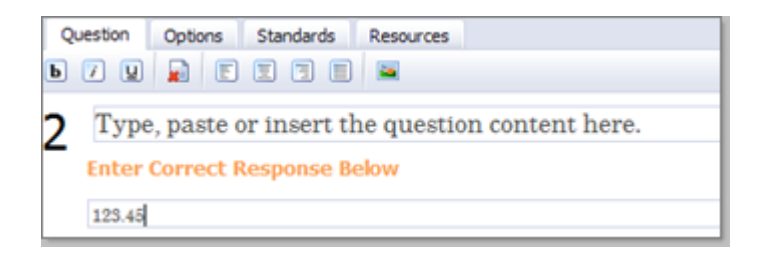

 The Options Tab allows the test administrator to select floating or fixed decimal point and the number of decimal places for the numerical response, along with other question options.

| Question Options Standards Resources |                                               |  |  |  |
|--------------------------------------|-----------------------------------------------|--|--|--|
| Additional Options                   |                                               |  |  |  |
| Use floating decimal point:          | Fixed decimal point                           |  |  |  |
| Decimal places before:               | Fixed decimal point<br>Floating decimal point |  |  |  |
| Decimal places after:                | 3 🗸                                           |  |  |  |
| Allow negative values:               |                                               |  |  |  |
| Layout:                              | 🔘 Half-Width 🖲 Full-Width                     |  |  |  |
| Page Break:                          | None 🔻                                        |  |  |  |
| Spacing Below:                       | 6 lines 👻                                     |  |  |  |
| Language:                            | Not Set 👻                                     |  |  |  |
| Modified:                            | Not Set 👻                                     |  |  |  |
| Difficulty:                          | Easy 🗸                                        |  |  |  |
| Complexity:                          | Low 👻                                         |  |  |  |
| Bloom's:                             | Not Set 👻                                     |  |  |  |
| Question Weight:                     | 1 times                                       |  |  |  |

- Constructed Response open-ended items that the teacher scores using a score range
  - The Question Tab is used to enter the content of the question and the scoring guide.

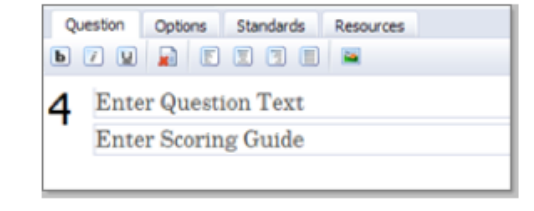

 The Options Tab allows the test administrator to select the score range, the auto fail score, and other formatting options.

| Question Option    | ns Standards Resources        |
|--------------------|-------------------------------|
| Additional Options |                               |
| Score Range:       | 1 to 4                        |
| Auto Fail:         | below 0                       |
| Number Of Rows:    | 1 💌                           |
| Lines:             | Draw lines on answer document |
| Text Width:        | 25%                           |
| Layout:            | ⊙ Half-Width ◯ Full-Width     |
| Page Break:        | None                          |
| Spacing Below:     | 6 lines 💌                     |
| Difficulty:        | Easy 💌                        |
| Complexity:        | Low                           |
| Bloom's:           | Not Set 💌                     |
| Question Weight:   | 1 times                       |
|                    |                               |

- Resource A resource can be a reading passage or graphic that has multiple questions referencing the passage or graphic
  - The Question Tab is used to enter the title of the resource and the resource text and/or attach image(s).

• The *Options* Tab allows the test administrator to format the layout of the resource.

| Question   | Options Standards |
|------------|-------------------|
| b 7 y      |                   |
| Enter Reso | ource Title Below |
| Enter R    | esource Text      |

| Question Options   | Standards                 |
|--------------------|---------------------------|
| Additional Options |                           |
| Layout:            | ◯ Half-Width ⓒ Full-Width |
| Page Break:        | None                      |
| Spacing Below:     | 6 lines 💌                 |
| Difficulty:        | Easy 💌                    |
| Complexity:        | Low                       |
| Bloom's:           | Not Set 💌                 |
| Question Weight:   | 1 times                   |

# **Equation Editor**

- To insert an equation into either the question text or responses, click that field to activate where you would like the equation inserted. (The cursor will actively blink when you have clicked th<u>e cell.</u>)
- Click the insert equation button to open the equation editor.
- Choose the tab for the equation type and then choose the individual item to place it in the workspace.
- Fill in the characters that need to be in the equation.
- Click insert equation to place the equation into the place where the cursor was blinking in the question editor.
- You can use a combination of multiple equation types within the equation editor.
- Once the equation is in the question editor you can resize it as you would an image.

| Question    | Options Standards Resources |                   |
|-------------|-----------------------------|-------------------|
| ) / U       | N E I I E E A               |                   |
|             |                             |                   |
| Enter       | List Items Below            |                   |
| <b>\$</b> © | Response 1                  | 3                 |
| <b>\$</b> © | Response 2                  | 3                 |
| <b>\$</b> © | Response 3                  | 3                 |
| <b>\$</b> © | Response 4                  | 3                 |
|             |                             | ٥                 |
|             |                             |                   |
|             |                             |                   |
|             |                             |                   |
|             |                             |                   |
|             |                             |                   |
|             |                             |                   |
|             |                             |                   |
| Remove      |                             | 🖨 Cancel 🧭 Finish |
|             |                             | • • • • •         |

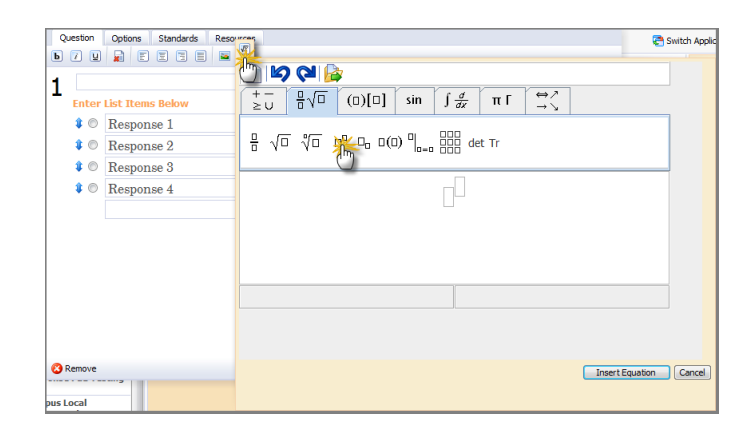

# Associate TEKS

- Within the question editor, select the Standards Tab
- If the test is associated with multiple courses, select the correct course from the dropdown menu
- Choose the correct SE in the list and either double click to add the standard or click the Select Standard button

# OR

Search for the SE by typing a keyword into the text box, clicking the magnifying glass on the right, and choosing the SE. Then, either double click to add the standard or click the **Select Standard** button

# **Associate Process Standards**

 To further analyze a question, a process standard can be chosen by clicking the Select New Process Standard button

| A.1(A) - use place value to read, write, compare, and order whole numbers through 999,999,999. A.1(B) - use place value to read, write, compare, and order decimals involving tenths and hundredths, including money, using concrete objects and pictorial models. A.1(B) - use concrete objects and pictorial models to generate equivalent fractions. A.4.2(A) - use concrete objects and pictorial models. A.4.2(C) - compare and order fractions using concrete objects and pictorial models. A.4.2(C) - nelate decimals to fractions that name tenths and hundredths using concrete objects and pictorial models. A.4.2(C) - nelate decimals to fractions that name tenths and hundredths using concrete objects and pictorial models. A.4.2(C) - nelate decimals to fractions that name tenths and hundredths using concrete objects and pictorial models. A.4.3(A) - use addition and subtraction to solve problems involving whole numbers. A.4.4(B) - model fractors and products using arrays and area models. A.4.4(C) - recail and apply multiplication facts through 12 x 12. A.4.4(C) - recail and apply multiplication facts through 12 x 12. A.4.4(C) - use division to solve problems (no more than two digits times two digits without technology). A.4.4(C) - use division to solve problems (no more than two digits times two digits without technology). A.4.4(C) - use division to solve problems (no more than one-digit divisors and three-digit dividends without technology). A.4.4(C) - use division to solve problems (no more than one-digit divisors and three-digit dividends without technology). A.4.4.4(C) - use division to solve problems (no more than one-digit divisors and three-digit dividends without technology). A.4.4.4(C) - use division to solve problems (no more than one-digit divisors and three-digit dividends without technology). | Mathematics, Grade 4                                                                                                    | Student Expectations             | Y       |
|----------------------------------------------------------------------------------------------------|----------------------------------------------------------------------------------------------------|----------------------------------|---------|
| <ul> <li>4.4.1(A) - use place value to read, write, compare, and order whole numbers through 999,999,999.</li> <li>4.4.1(B) - use place value to read, write, compare, and order decimals involving tenths and hundredths, including money, using concrete objects and pictorial models.</li> <li>4.4.2(A) - use concrete objects and pictorial models to generate equivalent fractions.</li> <li>4.4.2(C) - compare and order fractions using concrete objects and pictorial models.</li> <li>4.4.2(C) - compare and order fractions using concrete objects and pictorial models.</li> <li>4.4.2(C) - compare and order fractions using concrete objects and pictorial models.</li> <li>4.4.2(C) - reale decimals to fractions that name tenths and hundredths using concrete objects and pictorial models.</li> <li>4.4.3(A) - use addition and subtraction to solve problems involving whole numbers.</li> <li>4.4.3(B) - add and subtract decimals to the hundredths place using concrete objects and pictorial models.</li> <li>4.4.4(B) - represent multiplication and division situations in picture, word, and number form.</li> <li>4.4.4(C) - recall and apply multiplication facts through 12 x 12.</li> <li>4.4.4(E) - use division to solve problems (no more than two digits times two digits without technology).</li> <li>4.4.4(E) - use division to solve problems (no more than one-digit divisors and three-digit dividends without technology).</li> <li>4.4.4(E) - use division to solve problems (no more than one-digit divisors and three-digit dividends without technology).</li> </ul>                                                                                                    |                                                                                                    |                                  | 9       |
| <ul> <li>4.4.2(0) - use place value to read, write, compare, and order decimals involving tenths and hundredths, including money, using concrete objects and pictorial models.</li> <li>4.4.2(A) - use concrete objects and pictorial models to generate equivalent fractions.</li> <li>4.4.2(B) - model fraction quantities greater than one using concrete objects and pictorial models.</li> <li>4.4.2(C) - compare and order fractions using concrete objects and pictorial models.</li> <li>4.4.2(C) - relate decimals to fractions that name tenths and hundredths using concrete objects and pictorial models.</li> <li>4.4.3(A) - use addition and subtraction to solve problems involving whole numbers.</li> <li>4.4.3(B) - add and subtract decimals to the hundredths place using concrete objects and pictorial models.</li> <li>4.4.4(B) - represent multiplication and division situations in picture, word, and number form.</li> <li>4.4.4(C) - recall and apply multiplication facts through 12 x 12.</li> <li>4.4.4(E) - use division to solve problems (no more than two digits times two digits without technology).</li> <li>4.4.4(E) - use division to solve problems (no more than one-digit divisors and three-digit dividends without technology).</li> <li>4.4.4(E) - use division to have problems (no more than one-digit divisors and three-digit dividends without technology).</li> </ul>                                                                                                    | 4.4.1(A) - use place value to read, write, compare, and order whole numbers through 999,999,999.                                                                                                    |                                  | ^       |
| 4.4.2(A) - use concrete objects and pictorial models to generate equivalent fractions.  4.4.2(B) - model fraction quantities greater than one using concrete objects and pictorial models.  4.4.2(D) - compare and order fractions using concrete objects and pictorial models.  4.4.2(D) - relate decimals to fractions that name tenths and hundredths using concrete objects and pictorial models.  4.4.3(B) - add and subtract decimals to the hundredths place using concrete objects and pictorial models.  4.4.4(A) - model fractors and products using arrays and area models.  4.4.4(B) - represent multiplication and division situations in picture, word, and number form.  4.4.4(C) - recall and apply multiplication facts through 12 x 12.  4.4.4(C) - use multiplication to solve problems (no more than two digits times two digits without technology).  4.4.4(C) - use division to solve problems (no more than two digits times two digits without technology).  4.4.4(C) - use division to have a repleters than one digit divisors and three-digit dividends without technology).                                                                                                    | 4.4.1(B) - use place value to read, write, compare, and order decimals involving tenths and hundredths objects and pictorial models.                                                                                                    | , including money, using concret | ie .    |
| <ul> <li>A.4.2(B) - model fraction quantities greater than one using concrete objects and pictorial models.</li> <li>A.4.2(C) - compare and order fractions using concrete objects and pictorial models.</li> <li>A.4.2(D) - relate decimals to fractions that name tenths and hundredths using concrete objects and pictorial models.</li> <li>A.4.3(A) - use addition and subtraction to solve problems involving whole numbers.</li> <li>A.4.3(B) - add and subtract decimals to the hundredths place using concrete objects and pictorial models.</li> <li>A.4.4(A) - model fractors and products using arrays and area models.</li> <li>A.4.4(B) - represent multiplication and division situations in picture, word, and number form.</li> <li>A.4.4(C) - recall and apply multiplication facts through 12 x 12.</li> <li>A.4.4(E) - use division to solve problems (no more than two digits times two digits without technology).</li> <li>A.4.4(E) - use division to solve problems (no more than one-digit divisors and three-digit dividends without technology).</li> <li>A.4.4(E) - use division to have a problems (no more than one-digit divisors and three digit divisors without technology).</li> </ul>                                                                                                    | 4.4.2(A) - use concrete objects and pictorial models to generate equivalent fractions.                                                                                                    |                                  |         |
| <ul> <li>A.4.2(C) - compare and order fractions using concrete objects and pictorial models.</li> <li>A.4.2(D) - relate decimals to fractions that name tenths and hundredths using concrete objects and pictorial models.</li> <li>A.4.3(A) - use addition and subtraction to solve problems involving whole numbers.</li> <li>A.4.3(A) - use addition and subtraction to solve problems involving whole numbers.</li> <li>A.4.4(A) - model factors and products using arrays and area models.</li> <li>A.4.4(A) - model factors and products using arrays and area models.</li> <li>A.4.4(B) - represent multiplication and division situations in picture, word, and number form.</li> <li>A.4.4(C) - recall and apply multiplication facts through 12 x 12.</li> <li>A.4.4(D) - use multiplication to solve problems (no more than two digits times two digits without technology).</li> <li>A.4.4(E) - use division to solve problems (no more than two digits times two digits without technology).</li> <li>A.4.4(E) - use division to be problems (no more than two digits times two digits without technology).</li> <li>A.4.4(E) - use division to be problems (no more than two digits times two digits without technology).</li> <li>A.4.4(E) - use division to solve problems (no more than two digits times two digits without technology).</li> </ul>                                                                                                    | 4.4.2(B) - model fraction quantities greater than one using concrete objects and pictorial models.                                                                                                    |                                  |         |
| <ul> <li>A.4.2(D) - relate decimals to fractions that name tenths and hundredths using concrete objects and pictorial models.</li> <li>A.4.3(A) - use addition and subtraction to solve problems involving whole numbers.</li> <li>A.4.3(A) - use addition and subtraction to solve problems involving whole numbers.</li> <li>A.4.3(A) - model factors and products using arrays and area models.</li> <li>A.4.4(B) - represent multiplication and division situations in picture, word, and number form.</li> <li>A.4.4(C) - recail and apply multiplication facts through 12 x 12.</li> <li>A.4.4(E) - use division to solve problems (no more than two digits times two digits without technology).</li> <li>A.4.4(E) - use division to solve problems (no more than two digits times two digits without technology).</li> <li>A.4.4(E) - use division to solve problems (no more than two digits times two digits without technology).</li> </ul>                                                                                                    | 4.4.2(C) - compare and order fractions using concrete objects and pictorial models.                                                                                                    |                                  |         |
| 4.4.3(A) - use addition and subtraction to solve problems involving whole numbers.  4.4.3(B) - add and subtract decimals to the hundredths place using concrete objects and pictorial models.  4.4.4(A) - model factors and products using arrays and area models.  4.4.4(B) - represent multiplication and division situations in picture, word, and number form.  4.4.4(C) - recall and apply multiplication facts through 12 x 12.  4.4.4(D) - use multiplication to solve problems (no more than two digits times two digits without technology).  4.4.4(E) - use division to solve problems (no more than one-digit divisors and three-digit dividends without technology).  4.4.4(E) - use division to solve problems (no more than one-digit divisors and three-digit dividends without technology).                                                                                                    | 4.4.2(D) - relate decimals to fractions that name tenths and hundredths using concrete objects and pict                                                                                                    | orial models.                    |         |
| <ul> <li>4.4.3(B) - add and subtract decimals to the hundredths place using concrete objects and pictorial models.</li> <li>4.4.4(A) - model factors and products using arrays and area models.</li> <li>4.4.4(B) - represent multiplication and division situations in picture, word, and number form.</li> <li>4.4.4(C) - recall and apply multiplication facts through 12 x 12.</li> <li>4.4.4(D) - use multiplication to solve problems (no more than two digits times two digits without technology).</li> <li>4.4.4(E) - use division to solve problems (no more than one-digit divisors and three-digit dividends without technology).</li> <li>4.4.4(E) - use division to solve problems (no more than one-digit divisors and three-digit dividends without technology).</li> <li>4.4.4(E) - use division to solve problems (no more than one-digit divisors and three-digit dividends without technology).</li> </ul>                                                                                                    | 4.4.3(A) - use addition and subtraction to solve problems involving whole numbers.                                                                                                    |                                  |         |
| 4.4.4(A) - model factors and products using arrays and area models.     4.4.4(B) - represent multiplication and division situations in picture, word, and number form.     4.4.4(C) - recail and apply multiplication facts through 12 x 12.     4.4.4(D) - use multiplication to solve problems (no more than two digits times two digits without technology).     4.4.4(E) - use division to solve problems (no more than one-digit divisors and three-digit dividends without technology).     4.4.4(E) - recent multiplication to none than one-digit divisors and three-digit dividends without technology).     A.4.4(E) - recent multiplication to none than one-digit divisors and three-digit divisors and three digit divisors without technology).     A.4.5(E) - recent when the nearest the none-digit divisors and three-digit divisors without technology).                                                                                                    | 4.4.3(B) - add and subtract decimals to the hundredths place using concrete objects and pictorial model                                                                                                    | s.                               |         |
| <ul> <li>A.4.4(B) - represent multiplication and division situations in picture, word, and number form.</li> <li>4.4.4(C) - recail and apply multiplication facts through 12 x 12.</li> <li>4.4.4(D) - use multiplication to solve problems (no more than two digits times two digits without technology).</li> <li>4.4.4(E) - use division to solve problems (no more than one-digit divisors and three-digit dividends without technology).</li> <li>A.4.4(E) - use division to solve problems (no more than one-digit divisors and three-digit dividends without technology).</li> <li>A.4.4(E) - use division to solve problems (no more than one-digit divisors and three-digit dividends without technology).</li> </ul>                                                                                                    | 4.4.4(A) - model factors and products using arrays and area models.                                                                                                    |                                  |         |
| A.4.4(C) - recail and apply multiplication facts through 12 x 12.  A.4.4(D) - use multiplication to solve problems (no more than two digits times two digits without technology).  A.4.4(E) - use division to solve problems (no more than one-digit divisors and three-digit dividends without technology).  A.4.5(A) - round whole numbers to the pearest ten, bundled, or through the personnate seasonable remitting orchlem cituations  A.4.5(A) - round whole numbers to the pearest ten, bundled, or through the personnate seasonable remitting orchlem cituations                                                                                                    | 4.4.4(B) - represent multiplication and division situations in picture, word, and number form.                                                                                                    |                                  |         |
| 4.4.4(D) - use multiplication to solve problems (no more than two digits times two digits without technology). 4.4.4(E) - use division to solve problems (no more than one-digit divisors and three-digit dividends without technology). 4.4.5(A) - round whole numbers to the pearset ten, bundled, or thousand to approximate casenable can be accounted on the pearset ten.                                                                                                    | 4.4.4(C) - recall and apply multiplication facts through 12 x 12.                                                                                                    |                                  |         |
| 4.4.4(E) - use division to solve problems (no more than one-digit divisors and three-digit dividends without technology).     4.4.5(A) - round whole numbers to the pearest ten, bundled, or thousand to approximate seasonable can lite in problem cituations                                                                                                    | 4.4.4(D) - use multiplication to solve problems (no more than two digits times two digits without technologies and the solution of the solution of the solutio | λgγ).                            |         |
| 🖻 A A SEA) . mund whole numbere to the pearest ten bundwed ne througand to approximate reasonable renultr in problem cituatione 🖉                                                                                                    | 4.4.4(E) - use division to solve problems (no more than one-digit divisors and three-digit dividends witho                                                                                                    | ut technology).                  |         |
|                                                                                                    | 🗖 A A S(A) round whole numbers to the nearest ten, hundred, or thousand to anonoximate reasonable r                                                                                                    | en ite in nonblem cituatione     | Y       |
|                                                                                                    | C3 Remove                                                                                                    | Cancel 📀 F                       | inished |

| Question Options Standa          | rds Resources                        |                                                 |                |               |
|----------------------------------|--------------------------------------|-------------------------------------------------|----------------|---------------|
| Associated Standards             |                                      |                                                 |                |               |
|                                  |                                      |                                                 |                |               |
| TEKS Student Expectation: 4.4.   | 2(A), use concrete objects and picto | rial models to generate equivalent fractions.   |                |               |
| Process Student Expectation:     | 4.4.2(C), compare and order fraction | is using concrete objects and pictorial models. | (              |               |
| TAKS Objective: No Associated T/ | A/S Objective                        |                                                 |                |               |
| @ Select New Standard            | @ Select New Process Standard        |                                                 |                |               |
|                                  |                                      |                                                 |                |               |
|                                  |                                      |                                                 |                |               |
|                                  |                                      |                                                 |                |               |
|                                  |                                      |                                                 |                |               |
|                                  |                                      |                                                 |                |               |
|                                  |                                      |                                                 |                |               |
|                                  |                                      |                                                 |                |               |
|                                  |                                      |                                                 |                |               |
|                                  |                                      |                                                 |                |               |
|                                  |                                      |                                                 |                |               |
| 0.0                              |                                      |                                                 | Carried Street | Concerned and |

# Associate a Question to a Resource

• To associate a question to a resource, click the *Resources* Tab and select the check box next to the correct resource

| Question       | Options                   | Standards        | Resources        |                |
|----------------|---------------------------|------------------|------------------|----------------|
| Associated R   | esources                  |                  |                  |                |
| Select the res | ources from t<br>Resource | the list below t | nat this questio | on references. |
|                |                           |                  |                  |                |

# **Edit a Question**

• To edit the entire question, click the button

You can also use the blue arrows

to reorder questions

# Add a Question by Seaching the Item Bank(s)

- On the Questions Tab, click
   Search Item Bank item bank interface.
- There are many search options for finding

item bank questions. Click the results to show all of the searching options. Fill out your criteria and click Search Item Bank.

🙄 Searching

- While searching, you will see in the bottom left of the window.
- Once items appear, you can click Y to preview the item and to add the item to your test.
- Once the item is added to the test, it can be edited like any other item.

# Add a Resource by Searching the Item Bank(s)

- On the Questions Tab, click
   Search Resources to activate the search resources interface.
- There are many search options for finding

resources. Click the to show all of the searching options. Fill out your criteria and click Search Resources.

😂 Searching

- While searching, you will see in the bottom left of the window.
- Once resources appear you can preview the resources and related question items by
- clicking the corresponding  $\checkmark$  to preview. If a question is added, the associated resource will automatically be added to the
- \* Item Bank availability and amount of items depends on subscription and rights. Also, not all

depends on subscription and rights. Also, not all banks have metadata that allow for all of the advanced searching options. If no items result from your search, try minimizing your options.

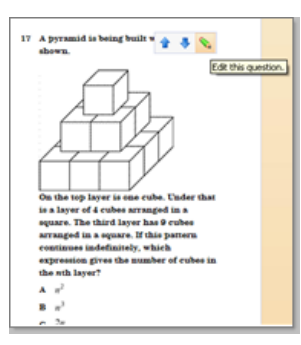

| Click Here to                             | Search Keywords an                                              | d Question Text                                                   |                            |            | 🔍 Search I             | tem B | ank Rese | at  |
|-------------------------------------------|-----------------------------------------------------------------|-------------------------------------------------------------------|----------------------------|------------|------------------------|-------|----------|-----|
| 4.1(A) [S] use plac                       | e value to read, write, compar                                  | e, and order whole numbers the                                    | rough 999,999,999.         | *          | Banks:                 | All   |          | -   |
| 4.2(A) [S] use con                        | crete objects and pictorial mode                                | ls to generate equivalent frac                                    | tions.                     | 1=3        | Objective:             | All   |          | -   |
| 4.2(B) [S] model fr<br>4.2(C) [S] compare | action quantities greater than<br>and order fractions using con | one using concrete objects and<br>crete objects and pictorial mod | els.                       |            | Difficulty:            | All   |          | -   |
| 4.2(D) [R] relate d                       | ecimals to fractions that name                                  | enths and hundredths using c                                      | oncrete objects and pict   | IC         | Complexity:            | All   |          | •   |
| 4.3(B) [S] add and                        | subtract decimals to the hundr                                  | edths place using concrete ob                                     | jects and pictorial models | . <b>.</b> | Blooms:                | All   |          | •   |
|                                           |                                                                 |                                                                   |                            |            | Type:                  | All   |          | -   |
|                                           |                                                                 |                                                                   |                            |            | Language:<br>Modified: | All   |          | -   |
|                                           |                                                                 | v                                                                 | ,                          |            | Moumeu:                | AII _ |          |     |
| Selected Response                         | 4.2(D)                                                          | 0                                                                 | Easy                       | Low        |                        | • •   | >        |     |
| Selected Response                         | 4.10(A)                                                         | 0                                                                 | Medium                     | Low        | •                      | • •   | >        | =   |
| Selected Response                         | 4.10(A)                                                         | 0                                                                 | Medium                     | Low        | •                      | • •   | >        |     |
| Selected Response                         | 4.2(D)                                                          | 0                                                                 | Medium                     | Low        |                        | • •   | >        |     |
| Selected Response                         | 4.10(A)                                                         | 0                                                                 | Medium                     | Low        | •                      | • •   | >        |     |
| Selected Response                         | 4.10(A)                                                         | 0                                                                 | Medium                     | Low        | •                      | • •   | >        |     |
| Selected Response                         | 4.2(D)                                                          | 0                                                                 | Easy                       | Low        | •                      | 1     | >        |     |
| Selected Response                         | 4.10(A)                                                         | 0                                                                 | Medium                     | Low        | •                      | • •   | >        |     |
| Selected Response                         | 4.2(D)                                                          | 0                                                                 | Medium                     | Low        | •                      | • •   | >        | -   |
|                                           |                                                                 |                                                                   |                            |            |                        |       | Xd       | ose |

| 💐 dog                                                                                                    |                                                                                                    |                                                                                                    |                                                                                                    |                                                            | G. Search I                                                            | teso.                            | rces | Rese |     |
|----------------------------------------------------------------------------------------------------|----------------------------------------------------------------------------------------------------|----------------------------------------------------------------------------------------------------|----------------------------------------------------------------------------------------------------|------------------------------------------------------------|------------------------------------------------------------------------|----------------------------------|------|------|-----|
| 4.1(A) [5] Lee place<br>4.1(A) [5] Lee place<br>4.2(A) [5] Lee place<br>4.2(B) [5] external<br>4.2(C) [5] conder fis<br>4.2(C) [5] compare<br>4.2(C) [5] compare<br>4.2(C) [5] use addit<br>4.3(B) [5] add and s | value to read, write,<br>value to read, write,<br>rete objects and pictur<br>chon quantities greate<br>and order fractions that<br>ornads to fractions that<br>on and subtraction to<br>ubtract decimals to th | compare, and order whole<br>compare, and order decise<br>all models to generate equi-<br>trian one using concrete-<br>ing concrete objects and pu-<br>came terrifs and hundred<br>solve problems involving w<br>in hundred this place using o | numbers through 999,999,99<br>Is involving territis and fundin<br>valent fractions,<br>objects and pictorial models,<br>charle models.<br>This using concrete abjects an<br>hele numbers,<br>sincrete objects and pictorial in | 9. (a)<br>editive, ( <u>m)</u><br>ed prectaux<br>nodels. * | Berkei<br>Gervei<br>Difficulty:<br>Lexile:<br>Word Count:<br>Language: | 41<br>42<br>43<br>44<br>44<br>44 |      |      |     |
|                                                                                                    |                                                                                                    |                                                                                                    |                                                                                                    |                                                            | Modified                                                               | **                               |      |      | •   |
| Two Dogs                                                                                                    |                                                                                                    |                                                                                                    |                                                                                                    |                                                            |                                                                        |                                  |      | *    | 1   |
| Constructed Response                                                                                                    | 4.1(A)                                                                                                    | 0                                                                                                    | Easty                                                                                                    | Low                                                        |                                                                        | *                                | 0    |      |     |
| Selected Response                                                                                                    | 4.RC(A)                                                                                                    | 0                                                                                                    | Easty                                                                                                    | Low                                                        |                                                                        | ٠                                | 0    |      | l,  |
| Constructed Response                                                                                                    | 4.RC(C)                                                                                                    | 0                                                                                                    | Easy                                                                                                    | Low                                                        |                                                                        | ٠                                | 0    |      |     |
| Selected Response                                                                                                    | 4.RC(D)                                                                                                    | 82                                                                                                    | Easy                                                                                                    | Law                                                        |                                                                        | ٠                                | 0    |      |     |
| Why Dogs Shiff Each Othe                                                                                                    | r's Tals                                                                                                    |                                                                                                    |                                                                                                    |                                                            |                                                                        |                                  |      | *    |     |
| Selected Response                                                                                                    | 4.200                                                                                                    | 81                                                                                                    | Exty                                                                                                    | Law                                                        |                                                                        | *                                | 0    |      |     |
| Selected Response                                                                                                    | 4.2(0)                                                                                                    | 81                                                                                                    | Easy                                                                                                    | Low                                                        |                                                                        | *                                | 0    |      |     |
| Selected Response                                                                                                    | 4.2(8)                                                                                                    | 81                                                                                                    | Eany                                                                                                    | Low                                                        |                                                                        | *                                | 0    |      |     |
| Selected Response                                                                                                    | 4.6(A)                                                                                                    | 82                                                                                                    | Easy                                                                                                    | Low                                                        |                                                                        | *                                | 0    |      |     |
| Selected Response                                                                                                    | 4.6(A)                                                                                                    | 82                                                                                                    | Easy                                                                                                    | Liw                                                        |                                                                        | *                                | 0    | ×    | i i |

# Make Corrections to a Key

- Choose a different radio button next to the correct response
- Click Finished
- Repeat this process for each question
- If any answer documents have already been scored, click the Rescore button on the Students Tab

| General Curriculum      | Questions    | Campuses | Students | Administration |
|-------------------------|--------------|----------|----------|----------------|
| 投 Re-Score 🛛 🔏 Delete / | Answer Sheet |          |          |                |

# **Alternating Lettering**

By default, alternating lettering is turned on which means that the answer choices will be ABCD, FGHJ. To change the answer choices on a test to ABCD, ABCD, click the Alternate button.

| General Curr   | iculum Q   | Questions    | Campuses | Students  | Administration |
|----------------|------------|--------------|----------|-----------|----------------|
| C Add Question | Text Style | : <u>A</u> A | m s 🐴    | Alternate |                |

Campuses Tab The Campuses Tab is used to select the campuses that are associated with the test.

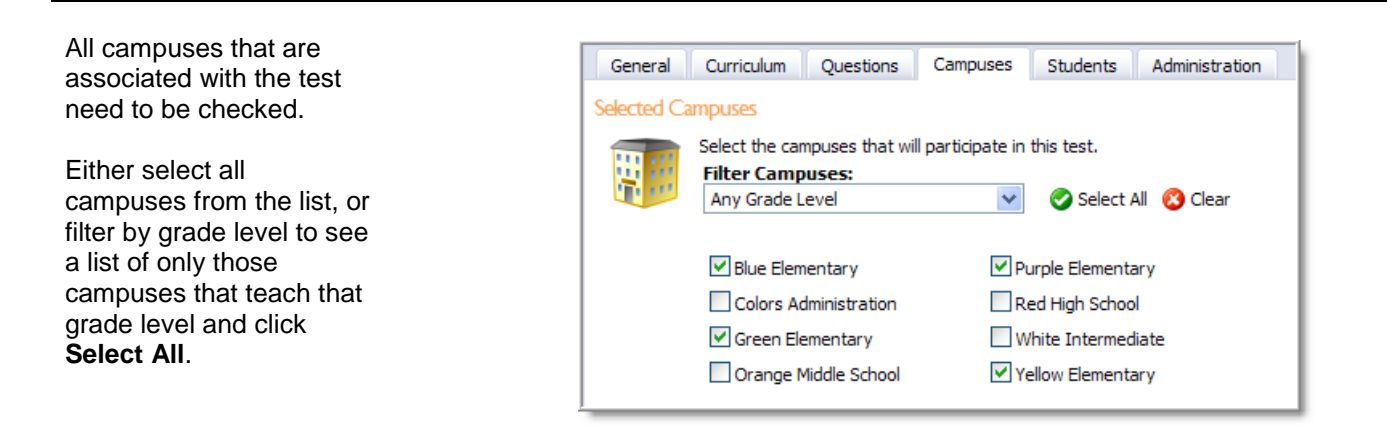

Assign students to a test – there are four ways a student can be assigned to a test:

- Students in selected courses select the appropriate roster courses for the test
- Students by their homeroom/advisor teachers – for <u>each</u> campus, select the homeroom/advisor teachers for the test
- All students in the test's grade level – if all students for an entire grade will be taking the test and answer documents do <u>not</u> need to be organized by courses or teachers, this option can be used. This option is generally used for a "mock" TAKS test situation.

*Note:* Only the test administrator can print answer documents by grade level.

 Selected teachers for printing – for <u>each</u> campus, select the teacher associated with the test. If this option is selected, benchmark printers and administrators will not be able to print answer documents for the teacher. Only the teacher will be able to print the answer documents.

| 📙 Save 😓 Print 👻 💢                                                     |  |  |  |  |  |
|------------------------------------------------------------------------|--|--|--|--|--|
| Select information in the tabs below to modify the test administration |  |  |  |  |  |
| General Curriculum Questions Campuses Students Administration          |  |  |  |  |  |
| 🖓 Re-Score 🛛 🚜 Delete Answer Sheet                                     |  |  |  |  |  |
| Assigned Students                                                      |  |  |  |  |  |
| This test is assigned to                                               |  |  |  |  |  |
| <ul> <li>students in selected courses</li> </ul>                       |  |  |  |  |  |
| students by their home room/advisor teachers                           |  |  |  |  |  |
| O all students in the test's grade level                               |  |  |  |  |  |
| all students at selected campuses                                      |  |  |  |  |  |
| Selected teachers for printing                                         |  |  |  |  |  |
| Additional Options<br>Subject Area:                                    |  |  |  |  |  |
| Mathematics                                                            |  |  |  |  |  |
| Roster Courses:                                                        |  |  |  |  |  |
| GR2_MTH) Math Grade 2                                                  |  |  |  |  |  |
| (GR3_MTH) Math Grade 3                                                 |  |  |  |  |  |
| ✓ (GR4_MTH) Math Grade 4                                               |  |  |  |  |  |
| (GR.5_MTH) Math Grade 5                                                |  |  |  |  |  |
|                                                                        |  |  |  |  |  |

# **Student Filtering**

Student filtering limits printing of answer documents by program status, form, grade level, or monitor group. If multiple filters are applied across the same filtering category, students can meet either criterion selected. For example, if At Risk and Section 504 are selected, any students who are At Risk OR Section 504 will be included. However, if Third grade is also selected, only Third grade At Risk OR Third grade Section 504 students will be included.

# **Rescore a Test**

Rescoring can be used if:

- The met or commended level needs to be changed
- The key needs to be corrected
- Question weighting needs to be changed
- The question needs to be associated with a different SE or process standard

# **Clear Answer Documents**

There are two ways that answer documents can be cleared/deleted:

- By student If a student's answer document was accidentally scanned and the score needs to be removed, click the Delete Answer Sheet icon and select the student from the list and choose Remove. If a student's answer document is removed, the document <u>cannot</u> be rescanned because the code at the bottom of the answer document becomes invalid. <u>Please use this feature with caution!</u>
- All answer documents If the test needs to be changed (i.e. a question needs to be added or removed), all answer documents can be cleared so that the test can be changed. By clearing answer documents, all student scores associated with the test are deleted. Any answer documents printed prior to clearing the answer documents need to be reprinted because all answer documents previously printed become invalid. Use caution when clearing all answer documents!

Administration Tab The Administration Tab is used to determine how the test will be administered and how the data can be collected.

# Available Dates

The start and end dates determine when the teachers can print answer documents. The dates do not affect the actual scanning.

#### **Plain Paper Bubble Sheets**

The benchmark administrator can control who can print the answer documents:

- Allow teachers to print answer sheets will allow the teachers to print answer documents from the Analyze Tab in Aware
- Only administrators can print answer sheets will only allow administrators to print answer documents

Note: Benchmark administrators are able to print answer documents for teachers even if allow teachers to print answer sheets is selected.

| 😸 Save 🖓 Print 👻 👗                                                                            | Pending Active | Archived | Print Answer Keys                  |
|-----------------------------------------------------------------------------------------------|----------------|----------|------------------------------------|
| 8th Grade Math                                                                                |                |          | Courses:                           |
| Select information in the tabs below to modify the test administration                        |                |          | 😑 🗹 Benitez School                 |
| —                                                                                             |                |          | 🖃 🗹 (GR4_MTH) Math Grad            |
| General Curriculum Questions Campuses Students Administration                                 |                | •        | 🗈 🗹 Bolen, Laura                   |
| Available Dates                                                                               |                | -        | 🗈 🗹 Busbey, Taryne                 |
| This test will be available to teachers between the following dates.<br>Start Date: End Date: |                |          | 🗈 🗹 Chupe, Jan                     |
| 4/5/2010                                                                                      |                |          | 🗉 🗹 Hodges, Brenda                 |
| Nain Paper Bubble Sheets                                                                      |                |          | 🗈 🗹 Miler, Chelsea                 |
| Use the options below to configure plain paper scanning.                                      |                |          | 🗈 🗹 Teacher, Sarah                 |
| Allow plain paper testing.                                                                    |                |          |                                    |
| Allow teachers to print answer sheets                                                         |                |          |                                    |
| Only administrators can print answer sheets                                                   | Character      | _        |                                    |
| G Phint Answer                                                                                | r Sneets       |          |                                    |
|                                                                                               |                |          | Drint et idente alphabatically     |
|                                                                                               |                |          | Latin a doct a opilar courty.      |
|                                                                                               |                |          |                                    |
|                                                                                               |                |          |                                    |
|                                                                                               |                |          | Click Finish to close this wizard. |
|                                                                                               |                |          | Fin                                |
|                                                                                               |                | ×        |                                    |

#### **Print Answer Documents**

To print the answer documents as a benchmark administrator, click the **Print Answer Sheets** button. The wizard on the right will display the campuses, teachers, courses, and sections that will print. Deselect any of these to narrow down which answer documents are to be printed. By default, answer documents will be sorted alphabetically by teacher and course and section. To print all students alphabetically, select the option *Print students alphabetically*.

*Note:* If the test status is **Pending**, administrators will be able to click **Print a Sample** as a preview of the plain paper answer document. The test must be **Active** in order for the student answer documents to be printed. This is the case for both administrators and teachers.

**Teacher Submission -** Teacher Submission controls how teachers can submit answers for their students on assessments.

There are three options that the test administrator can choose from when administering a test:

- Teachers may answer only teacher–graded questions once an answer document is scanned, this option will
  allow the teacher to enter the answers for the constructed response questions ONLY for each student. All the
  objective answers will be grayed out for the teacher. If the student wrote a short answer response on the answer
  document, the teacher will be able to view a digital image of the student's answer on the test entry screen as they
  score the document. If a scoring guide has been included on the test, the teacher can also view the scoring guide
  while scoring the test.
- Teachers may answer teacher-graded questions and blank student answer questions once answer documents are scanned, this option will not only allow teachers to enter the answers for the constructed response questions, but also any answers the student left blank when the answer document was scanned.
- Teachers may answer all questions this option will allow teachers to answer all questions at any time, prior to, or after scanning.

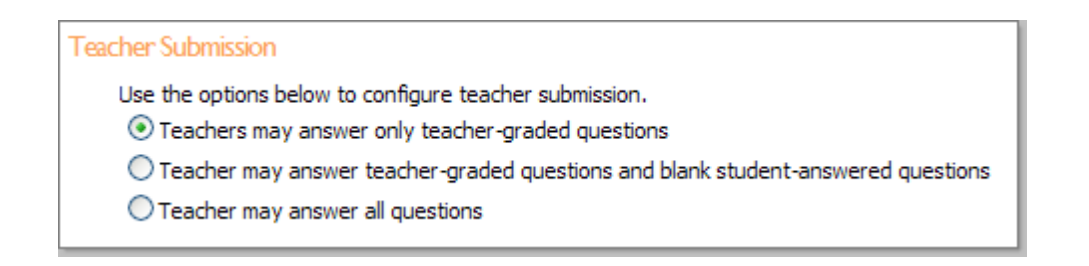

**Scantron Answer Sheets** – This option allows for Scantron preprinted form testing. Click the **Export Slug File** button and the wizard on the right will display the campuses, teachers, and sections that will print. Deselect any of these to narrow down which scantron answer sheets will be printed. By default, scantrons will be sorted alphabetically by teacher and course and section. To print students alphabetically, select the option *Print students alphabetically*.

| Scantron Answer Sheets                                                                        |                  |
|-----------------------------------------------------------------------------------------------|------------------|
| Use the options below to configure Scantron testing.  Allow Scantron preprinted form testing. |                  |
|                                                                                               | Export Slug File |

Scantron restrictions:

- No more than 60 multiple choice questions on a test
- Multiple selection answers are not supported
- Selected response questions has a limit of 5 answer choices, fewer is OK
- Numerical responses (griddables):
  - No more than 12 numerical responses
  - Must be at the end of the test
  - Total length of the response cannot be greater than 9 characters, including all numbers, the decimal, and the minus symbol if required
- On the Students Tab, the option selected teachers for printing cannot be selected

\*\*Note: If any of these conditions is not met, the scantron checkbox and slug button will be disabled.

Online – Select this option if students will take a test online. Students will enter the district's eduphoria address and add /aware/OnlineTesting to the address (see the Online Testing Path in the screenshot below). They will log in with their student ID number and password.

There are three ways a student password can be set:

- The General Tab in the student's profile
- They can be imported via a csv file from the Roster Tab in ShoolObjects:management
- By the eduphoria System Administrator in System Management under *Manage Schools* and clicking **Set Default Password**; This will give all students for that school the same password
- To enable online testing, select **Allow online testing**
- Select one of the following options:
  - Allow teachers to enable online testing for their classes the teacher will need to Start online testing once the students are ready to begin taking a test. The teacher will also need to Stop online testing once students are finished testing.
  - Only administrators can enable online testing the test administrator will need to Start online testing once the students are ready to begin taking a test. The administrator will also need to Stop online testing once students are finished testing.

| ne                                                        |            |
|-----------------------------------------------------------|------------|
| Use the options below to enable online testing.           |            |
| Allow teachers to enable online testing for their classes |            |
|                                                           |            |
| Contry administrators can enable online testing           |            |
| Online Testing Path:                                      |            |
| http://mydistrict.eduphoria.org/Aware/OnlineTesting       |            |
|                                                           | Start Stop |

# SCANNING

Before answer documents can be scanned, the scanning application needs to be installed on the computer connected to the scanner. Download and install the Brother scanning application at <a href="http://www.schoolobjects.com/scannersetup.zip">www.schoolobjects.com/scannersetup.zip</a>.

• Double click on the **SchoolObjects** scanner icon on the desktop

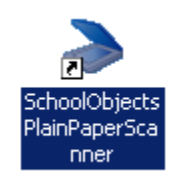

Click Next

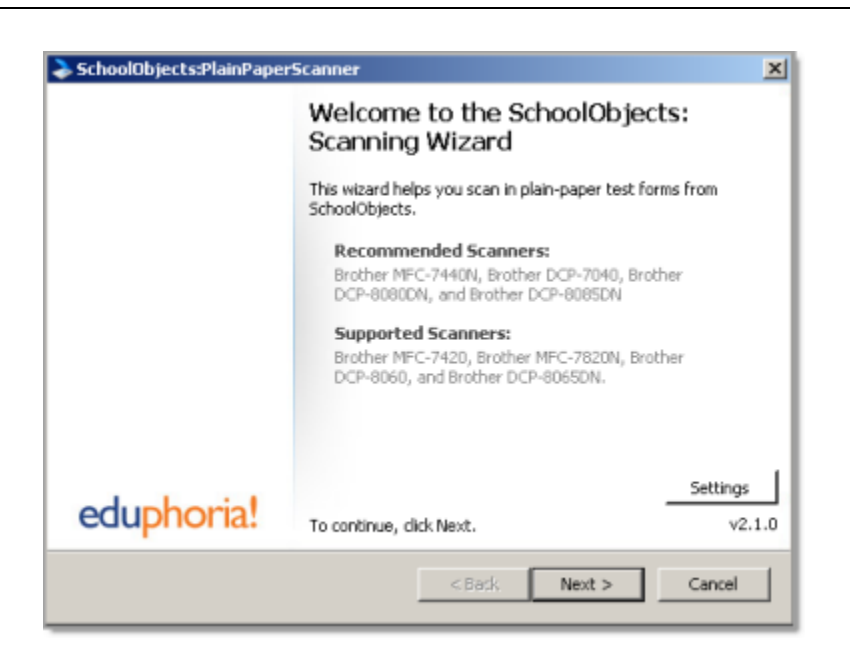

\*\* If the *Update Found* screen appears, download the latest version of the scanner before moving to the next step.

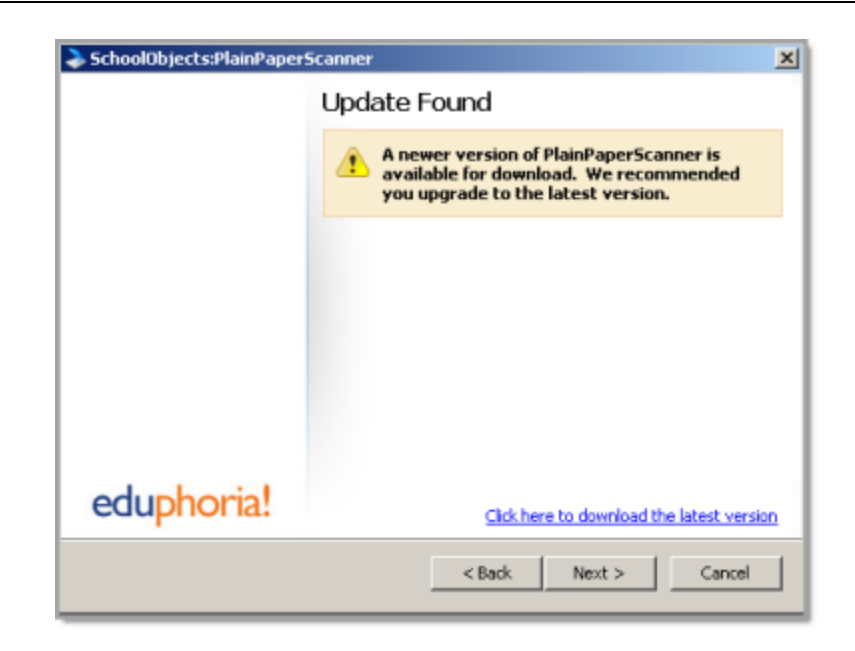

- Enter an email or username and password
- Click Next

| erScanner 2                             |
|-----------------------------------------|
| Step 1: Login                           |
| Enter your username and password below. |
| Username:                               |
| admin<br>Bassworth                      |
| *                                       |
|                                         |
|                                         |
|                                         |
| To login, dick Next.                    |
| < Back Next > Cancel                    |
|                                         |

- Place the test forms on the scanner
- Click Next

| SchoolObjects:PlainPaper | rScanner X                                                                                                    |  |  |  |  |  |
|--------------------------|----------------------------------------------------------------------------------------------------|--|--|--|--|--|
|                          | Step 2: Scan                                                                                                    |  |  |  |  |  |
|                          | Please follow these instructions for the scanning process:                                                                  |  |  |  |  |  |
|                          | <ul> <li>Place the test forms on the scanner. Please be sure to<br/>make sure none of the forms are upside down.</li> </ul> |  |  |  |  |  |
|                          | <ul> <li>On the next screen, select the scanner you wish to use.</li> </ul>                                                 |  |  |  |  |  |
|                          | <ul> <li>Wait until the scanner finishes scanning all the test forms.</li> </ul>                                            |  |  |  |  |  |
|                          |                                                                                                    |  |  |  |  |  |
| eduphoria!               | To begin the scanning process, dick Next.                                                                                   |  |  |  |  |  |
|                          | < Back Next > Cancel                                                                                                    |  |  |  |  |  |

• Make sure the correct scanner is selected and click **OK** 

Clicking **OK** will begin the scanning process. A status bar will complete for each document.

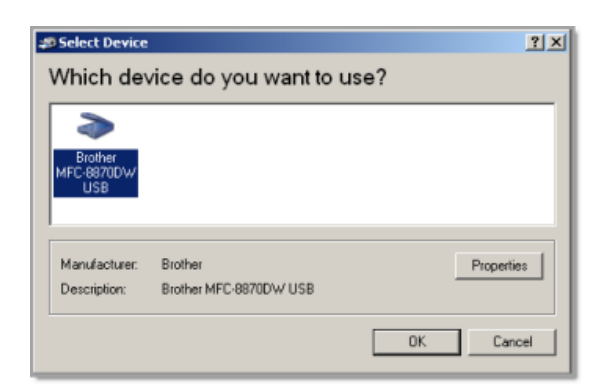

The scanning status will display the number of documents scanned, incorrectly scanned, possible errors found, and total documents scanned.

• To view or fix possible errors, click the **Response Editor** button

| ^        |    |
|----------|----|
| ()       | ĸ  |
| <u> </u> | •• |

SchoolObjects:PlainPaperScan × Step 2: Scanning Complete Click Next to upload your results or click the button below to edit responses. Status 1 Correctly Scanned Incorrectly Scanned 0 Possible Errors Found Total Documents Scanned 5 ors were found during the scanning p ton below to view or fix the sender Possible dick the Response Editor eduphoria! To continue, click Next. <Back Next > Cencel

Click Next to upload results

#### eduphoria!

On the *Response Editor* screen, a scanned image of the answer documents will be visible. They can be examined and answer responses fixed prior to uploading the results into Aware.

A list of scanned documents will appear on the right. All correct, incorrect, and possible errors will appear in this list.

Documents with Possible Errors Found have been recognized correctly as potential answer documents, but they have mistakes. There could be double-bubbled responses or questions with no response at all. But the student and test has been properly recognized.

Incorrectly Scanned documents have not been recognized as potential answer sheets by the scanner application. These documents are either damaged physically or have marks on the bottom code bars that prevent proper recognition.

To see only the answer documents with errors, select the option *Only show documents with errors*, located in the lower left corner of the window. Select the option *Fit to screen* to see the full answer document.

If an answer choice is color coded red, the student did not select an answer, or the answer choice was not bubbled dark enough. Upon viewing the answer document, an answer can be chosen for the student by selecting the answer from the drop-down menu for that question. If the answer choice is color coded yellow, the student bubbled in two answers. The system however will automatically select the largest and darkest bubble. This answer choice can also be changed prior to uploading. If an open-ended response is included on the test, the teacher can fill in the answer online after scanning. Those should NOT be scored in this process.

To delete an answer document, click the **Delete** button. This will clear a document from this scan. However it will need to be corrected and re-scanned in order to be included in the final data set.

- Once all errors are fixed, click the Close button to return to the scanning wizard
- Click Next then Finish to upload answer documents

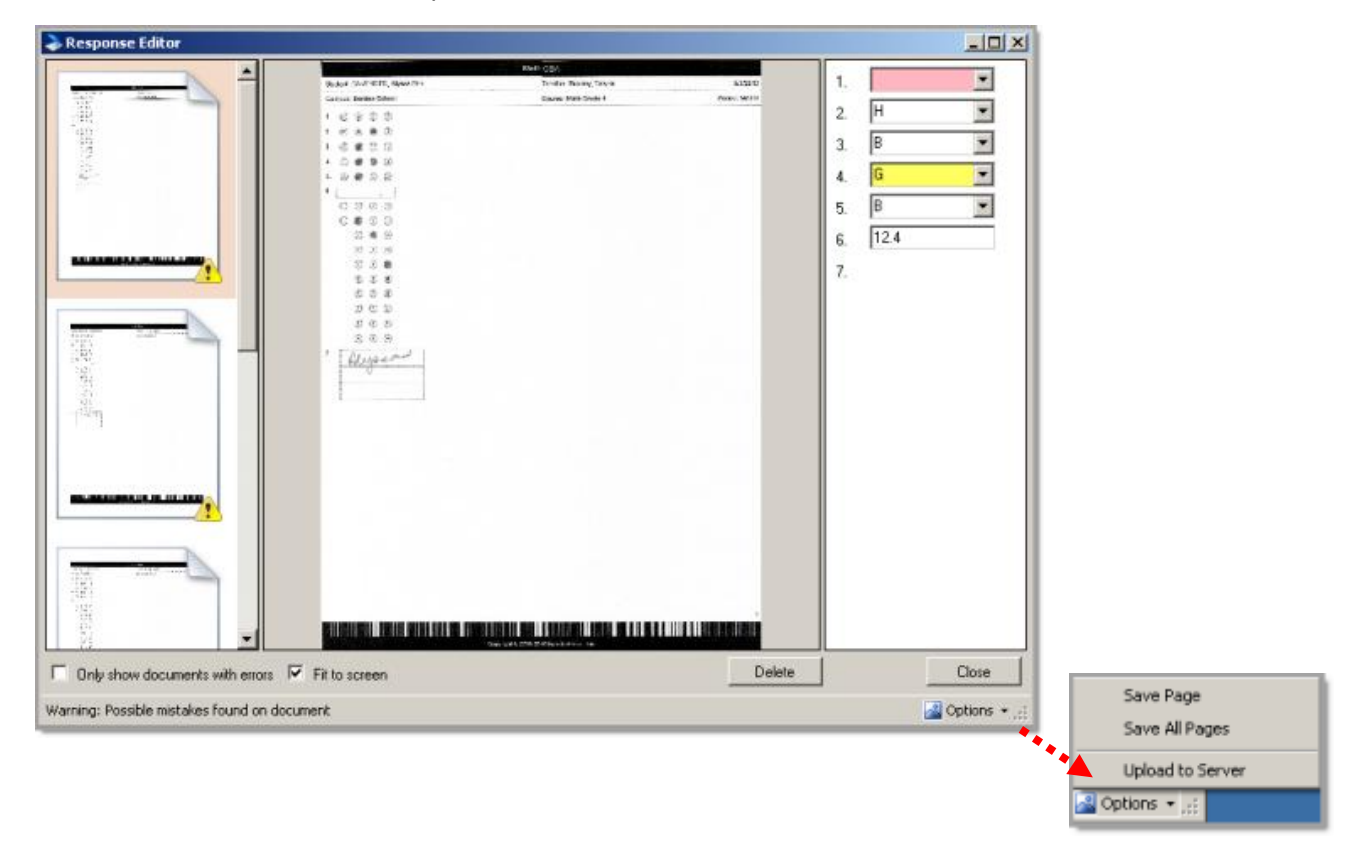

\*\*Note: Clicking on the **Options** button will list other options available when viewing the answer documents. A single answer document image or all the answer document images can be saved to a specific location.

#### **Enter Answers**

- In order for a teacher to enter answers on a district or campus level test, the test administrator must enable this
  administration type, otherwise the option will be available on any teacher created test
- Click Enter Answers located on the bottom of the screen
- Select the student to enter the answers
- Click the radio buttons to select the correct answers
- The teacher must click Save before going to the next student

| Enter Test Scores for         | Math    | 6 week | s eam |     |     |  |  |  |  |  |     |        |
|-------------------------------|---------|--------|-------|-----|-----|--|--|--|--|--|-----|--------|
| Select a student to ente      | er scor | es.    |       |     |     |  |  |  |  |  | - 1 | •      |
| 8 BIRD, Madison Grace         |         | -      | -     | -   | -   |  |  |  |  |  |     |        |
| Burrage, Claire Diane         | 1.      | • A    | О В   | O C | O D |  |  |  |  |  |     |        |
| BURROW, Angela Dolores        | 2       | OF     | 0.6   | OH  | 01  |  |  |  |  |  |     |        |
| 🔓 Cammack, Mark               | -       | · · ·  | 00    | 0   | ~ . |  |  |  |  |  |     |        |
| Clopton, Abigail Elizabeth    | 3.      | ۵ 💿    | О В   | Οc  | OD  |  |  |  |  |  |     |        |
| Cullinane, Himasri Jahnavi    |         | 0.     | 0.0   | 0   | 0.  |  |  |  |  |  |     |        |
| 🔓 Estrada, Brock Alexander    | *       | ٥r     | 00    | 0 " | 0,  |  |  |  |  |  |     |        |
| 🔓 Goodwin, Joseph Michael     | 5,      | 🖲 A    | ОВ    | Οc  | OD  |  |  |  |  |  |     |        |
| 🔓 Knight, Joell Gabriel       |         |        |       | -   |     |  |  |  |  |  |     |        |
| Loveall, Sarah Hichelle       | 6,      | OF     | O G   | Он  | ( ی |  |  |  |  |  |     |        |
| MARCELLO, Catherine Ann       |         |        |       |     |     |  |  |  |  |  |     |        |
| Messer, Sophie Nicole         |         |        |       |     |     |  |  |  |  |  |     |        |
| 🔒 Nolden, David Gregory       |         |        |       |     |     |  |  |  |  |  |     |        |
| 🤱 Ong, Julia Kay              |         |        |       |     |     |  |  |  |  |  |     |        |
| 🔒 Potturi, Drew Alexander     |         |        |       |     |     |  |  |  |  |  |     |        |
| SANCHEZ ROSA, Hayley Elizabet |         |        |       |     |     |  |  |  |  |  |     |        |
| Skea, Haley Jordan            |         |        |       |     |     |  |  |  |  |  |     |        |
| 🔒 Thomas, Ryan Douglas        |         |        |       |     |     |  |  |  |  |  |     |        |
| 🔱 Wright, Derrick Alexander   |         |        |       |     |     |  |  |  |  |  |     |        |
| WROTEN, Allison McKinley      |         |        |       |     |     |  |  |  |  |  |     |        |
| 🔓 Yamamoto, Shunmichael Rasha |         |        |       |     |     |  |  |  |  |  |     |        |
|                               |         |        |       |     |     |  |  |  |  |  |     |        |
|                               |         |        |       |     |     |  |  |  |  |  |     | 1 cara |
|                               |         |        |       |     |     |  |  |  |  |  |     | a save |

*Note:* If a constructed response question is added to a test and the student's written response on the answer document is scanned in, the teacher will be able to view the response online (as well as the scoring guide) before entering a score.

# **Enter Scores for a Student Inventory Assessment**

When entering student inventory scores, make sure and set the overall status. The ranges will be displayed next to each task and whether or not the task is required. <u>Make sure and click **Save** before moving to the next student or the scores</u> will not be saved! Once the overall status is selected, the required scores are entered, and the **Save** button is selected, a

green check mark  $\checkmark$  will appear next to the student's name. Student results can be viewed on the student's profile on the *Tests and Scores* Tab or from the *Analyze* Tab.

| BIRD, Madison Grace                                                                                     | <u> </u> | _                                          |           | _  |          |           |
|----------------------------------------------------------------------------------------------------|----------|--------------------------------------------|-----------|----|----------|-----------|
| Burrage, Claire Diane                                                                                   | Ove      | aral                                       | Advanced  | •  |          |           |
| BURROW, Angela Dolores                                                                                  | Dat      | te                                         | 4/27/2010 | 12 |          |           |
| Cammack, Mark                                                                                           |          |                                            |           |    |          |           |
| Clopton, Abigail Elizabeth                                                                              | DR       | A2 Text Reading Level                      | 4         |    | (0 - 6)  | "Required |
| Cullinane, Himasri Jahnavi                                                                              | DP       | A2 Comprehension/Printed Language Concepts | 7         |    | (0 - 28) | *Required |
| Estrada, Brock Alexander                                                                                |          | Az comprenension/rrinted canguage concepts | ·         |    | (* 20)   |           |
| Goodwin, Joseph Michael                                                                                 |          |                                            |           |    |          |           |
| Knight, Joell Gabriel                                                                                   |          |                                            |           |    |          |           |
| Loveall, Sarah Michelle                                                                                 | =        |                                            |           |    |          |           |
| MARCELLO, Catherine Ann                                                                                 |          |                                            |           |    |          |           |
| Messer, Sophie Nicole                                                                                   |          |                                            |           |    |          |           |
| Nolden, David Gregory                                                                                   |          |                                            |           |    |          |           |
| ] Ong, Julia Kaγ                                                                                        |          |                                            |           |    |          |           |
| Potturi, Drew Alexander                                                                                 |          |                                            |           |    |          |           |
| CANCINE DOCA HALL STARLES                                                                               |          |                                            |           |    |          |           |
| SANCHEZ ROSA, Hayley Elizabet                                                                           |          |                                            |           |    |          |           |
| Skea, Haley Jordan                                                                                      |          |                                            |           |    |          |           |
| SANCHEZ ROSA, Hayley Elizabet<br>Skea, Haley Jordan<br>Thomas, Ryan Douglas                             |          |                                            |           |    |          |           |
| SANCHEZ ROSA, Hayley Enzabet<br>Skea, Haley Jordan<br>Thomas, Ryan Douglas<br>Wright, Derrick Alexander |          |                                            |           |    |          |           |

# **Online Testing**

- In order for a teacher to administer a district or campus level test online, the test administrator must enable online testing and choose whether the *administrator* or the *teacher* can **Start** and **End** testing. Check with the test administrator to see which options were selected. Online testing is always available for teacher tests. The student's password can be set by the system administrator so that each student has the same password, by the teacher for each individual student from the *General* Tab in the Student's profile, or each student's password may be imported by the system administrator. Check with your district's system administrator for student password information.
- Click Start Online Testing at the bottom right of the screen
- Click to **Start** or **Stop** online testing

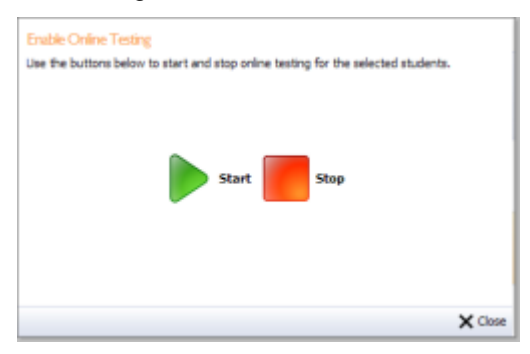

# STUDENT DIRECTION

The students will need to login to eduphoria to take the test:

- Open Internet Explorer and enter the district's eduphoria address and add /aware/onlinetesting to the address
- Login with Student ID number and password (the password is set by the system administrator or the teacher)

| 00 | - (R) Mapell         | (aware/onlinetesting/                          | Y fa 🗙 Groupe                           | P                    |
|----|----------------------|------------------------------------------------|-----------------------------------------|----------------------|
| -  | Coupons (100) +      | More Coupons (93) + 📒 Save \$1.00              | on WISH-BONE® BOUNT +                   |                      |
| ** | eduphorial - SchoolO | tects:aware - Student Online T                 |                                         | 📄 Page = 🕥 Tools = 🤎 |
|    |                      |                                                |                                         |                      |
|    |                      | Student Online 1                               | festing                                 |                      |
|    |                      | Enter your student ID and pass<br>Student ID:  | word to begin.                          |                      |
|    |                      | Passaord                                       |                                         |                      |
|    |                      | O Login                                        |                                         |                      |
|    | © 2004-              | 17 eduptional Incorporated. All Rights Reserve | d. I Lorrae Assessment   Privacy Policy | đ                    |

# STUDENT DIRECTION

Select the online test available and click Next

| sect a test to take: |           |
|----------------------|-----------|
| ] Math 6 weeks exam  |           |
|                      |           |
|                      |           |
|                      |           |
|                      |           |
|                      |           |
|                      |           |
|                      |           |
|                      |           |
|                      |           |
|                      |           |
|                      |           |
|                      |           |
|                      |           |
|                      | all block |
|                      | - NEXT    |

- Answer each question by selecting the correct answer and then clicking Next
- To navigate between questions, either click the **Previous** and **Next** buttons at the bottom of the screen
- Once all questions are answered click Score Test

| Joe | Knight |                  | Math 6 weeks exam | G Go To Test List | 🔒 Log Off  |
|-----|--------|------------------|-------------------|-------------------|------------|
| 1   | Nev    | v Blank Question |                   |                   |            |
|     | 0      | Response 1       |                   |                   |            |
|     | ۲      | Response 2       |                   |                   |            |
|     | 0      | Response 3       |                   |                   |            |
|     | 0      | Response 4       |                   |                   |            |
|     |        |                  |                   |                   |            |
|     |        |                  |                   |                   |            |
|     |        |                  |                   |                   |            |
|     |        |                  |                   |                   |            |
|     |        |                  |                   |                   |            |
|     |        |                  |                   |                   |            |
|     |        |                  |                   |                   |            |
|     |        |                  |                   |                   |            |
|     |        |                  |                   |                   |            |
|     |        |                  |                   |                   |            |
| ۲   | 8      |                  | Next              | 🛃 Save Test 💡     | Score Test |

# Notes:

- Once the test has been scored, the student will not be able to access the test again.
- If the student needs to finish the test at a later time, the student can click **Save Test** and log back in as long as the teacher has **Started** online testing again.
- If the student clicks **Score Test** without answering all of the questions, the student will be prompted to answer the questions that were left blank or to **Submit Test Without Filling In Answers**.

| Joel Kright                                         | Math 6 weeks exam | 😋 Go To Test List | 🔒 Log Off  |
|-----------------------------------------------------|-------------------|-------------------|------------|
|                                                     |                   |                   |            |
|                                                     |                   |                   |            |
|                                                     |                   |                   |            |
| Please fill in answers for the following questions: |                   |                   |            |
| Question 3                                          |                   |                   |            |
| Question 5                                          |                   |                   |            |
|                                                     |                   |                   |            |
|                                                     |                   |                   |            |
|                                                     |                   |                   |            |
|                                                     |                   |                   |            |
|                                                     |                   |                   |            |
|                                                     |                   |                   |            |
|                                                     |                   |                   |            |
|                                                     |                   |                   |            |
|                                                     |                   |                   |            |
|                                                     |                   |                   |            |
| 🤌 🖶 🍰 Submit Test Without Filing In An              | avers .           | Save Test 🖌       | Score Test |

Once all tests are submitted, choose the test under **Test Available**, select **Start Online Testing**, and click **Stop**. Students will no longer be able to take the test online unless the teacher **Starts** the test again. Results can be viewed on the *Analyze* Tab. Aware has the ability to store locally created assessment questions in a district wide bank, as well as any other bank questions that your district has purchased. These questions are connected to particular TEKS and are therefore sorted by course. Depending on how Aware is configured, questions can be submitted by teachers and staff or created directly by administrators only.

The item bank is managed by staff members with the Data Administrator or Item Bank Administrator role. Staff members can also be added as a course delegate for a course which will allow them full editing rights for a course's item bank.

#### Access Method

From the *Manage* Tab, the access method can be changed by selecting *Approve Questions*. In the bottom left of the interface, click *Set Access Method*. This option will allow item bank contributions and item bank question approval to be changed. Decide whether or not staff members can contribute to the item bank and if those submissions should be automatically approved by placing a check mark next to those options. The example below is the default which means that staff will not be allowed to submit item bank questions unless manually enabled. This section will assume that staff can submit questions, and that they require approval.

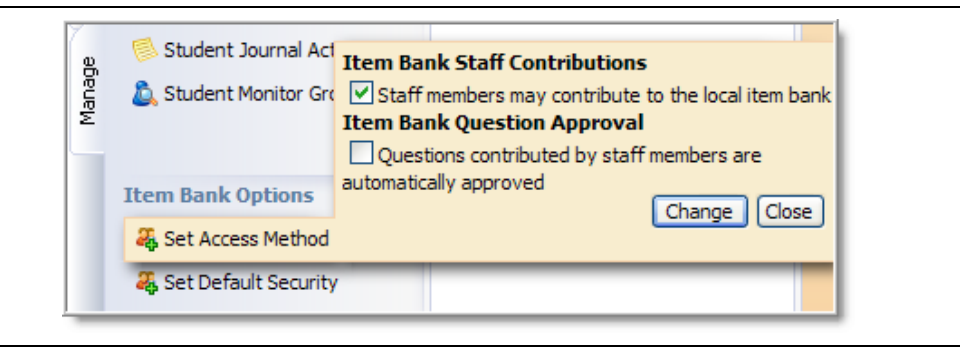

# **Set Default Security** From the *Manage* Tab, question security can be managed for all test banks by selecting *Approve Questions*. In the bottom left of the interface, click *Set Default Security*. This option allows security to be reset for an entire bank at a time. Access permissions can be set so that test questions are available for district assessments, campus assessments, and teacher tests. To reset security for any new questions already in the bank will not be changed. To reset security for ALL questions in the bank, select an access permission, click **Reset Security Settings**, and click **Save**. Use caution when clicking the **Reset Security Settings** button, as this will reset security for all questions in the item bank.

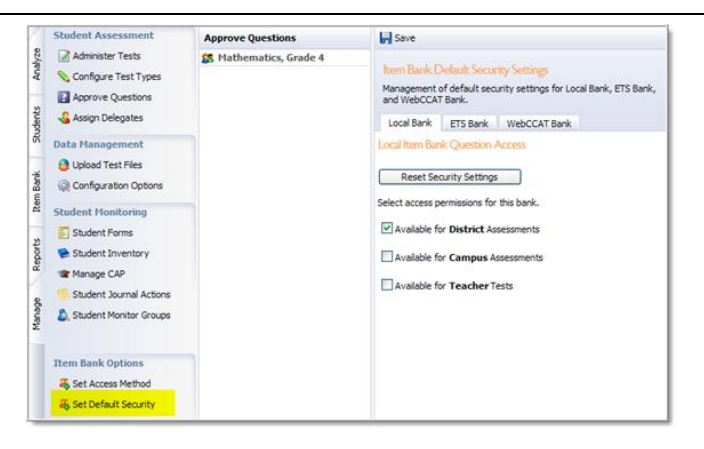

## **Course Delegates**

Course delegate rights enable staff members to manage item bank questions by course. Delegates are controlled from the *Manage* Tab, under *Assign Delegates*. Giving staff members the *Manage Item Bank* right will allow them full editing rights to the courses added.

To create a new delegate:

- Select Assign Delegates
- Choose Create New Delegate
- · Follow the Add Course Delegate wizard to add the staff member
- Once the staff member is added, select their name from the delegates list
- To add the course, select the Add Courses button on the right
- Expanding the course tree, select the course (or courses) and click the Add Courses button
- Select the course (or courses) in the list by placing a checkmark in the check box
- Click the Set Rights button
- Select Manage Item Bank

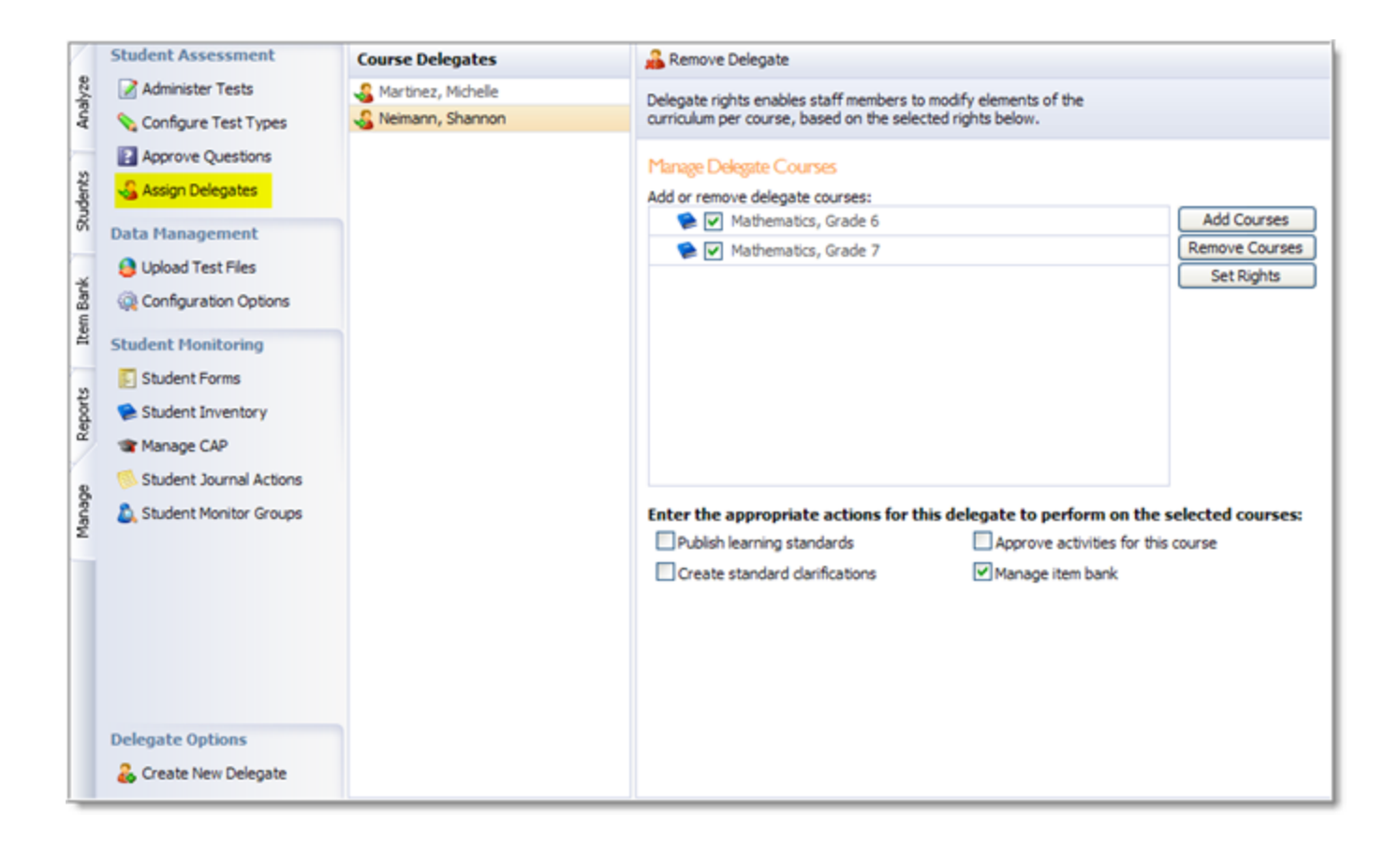

# **Approve Questions**

Reject.

Item bank questions use the same editing options as the test editor. As staff create and submit questions, they can be viewed in the *Approve Questions* section of the *Manage* Tab. The questions will be divided by course.

- Click Approve Questions
- Select the course
- To approve or deny the question, hover the mouse within the upper right section of question until the edit button appears
- Click the Edit button to open the question editor

| $\mathbb{Z}$ | Student Assessment                                                     | Approve Questions      | 🚱 Print                                                                                                    |
|--------------|------------------------------------------------------------------------|------------------------|----------------------------------------------------------------------------------------------------|
| Analyze      | Administer Tests                                                       | 8 Mathematics, Grade 4 | Submitted Benchmark Questions for Approval                                                                                                    |
| Students     | Approve Questions                                                      |                        | Local Bank Questions                                                                                                    |
| em Bank      | Upload Test Files<br>Q Configuration Options                           |                        | New Multiple Choice Question          A Response 1       Edit this question.         B Response 2       Edit this question.         C Response 3       D         D Response 4       Answer: SE: 4.4.1(B) (M1) Submitted |
| Reports Ite  | Student Monitoring<br>Student Forms<br>Student Inventory<br>Manage CAP |                        |                                                                                                    |
| Manage       | Student Journal Actions                                                |                        |                                                                                                    |

The question editor allows any of the general question options to bed edited before approving. The security question can also be reset on the *Security* Tab to allow the question to be used on local campus assessments and other teacher created tests. The *Log* Tab will display the staff member's name who created and submitted the question, as well as any other actions taken on the question.

To approve the question, click Approve in the lower right corner of the question editor. To reject the question, click

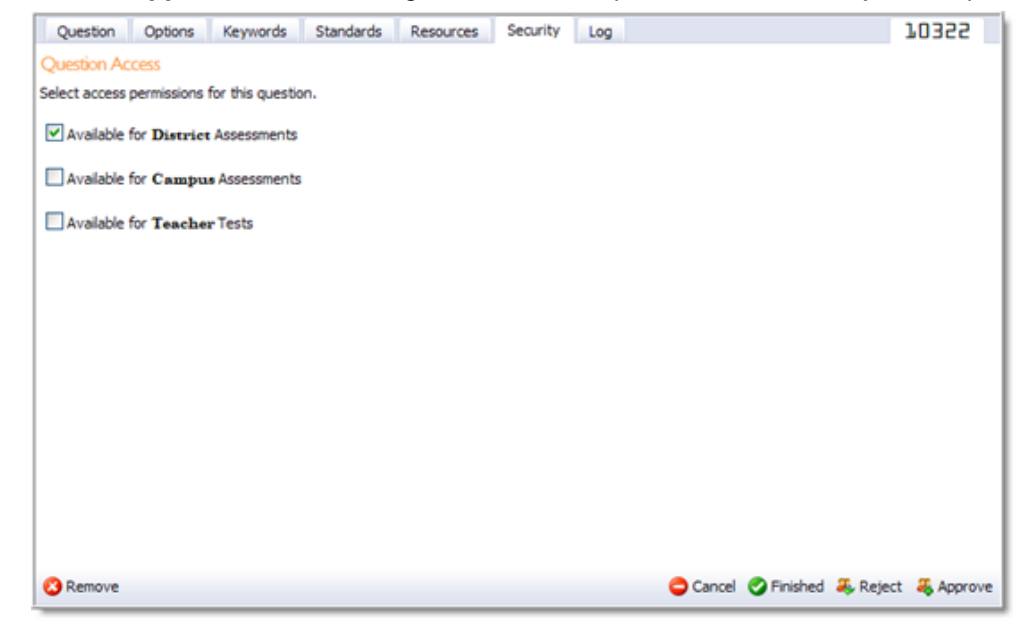

# **Creating Questions**

Questions are accessed and added to the item bank on the *Item Bank* Tab. Any purchased item bank questions can also be viewed in the item bank, and the security can be changed so that questions are available for district, campus level, or teacher tests. To edit purchased item bank question text, they will first need to be added to a test, and then changes can be made for that test.

The item bank is organized by course and sub divided by student expectations. When selecting a course, the TAKS objectives show up in green text below the student expectations. This allows tested objectives to be easily viewed when creating questions.

To create a question:

• Select the course and student expectation

The item bank will be divided into the following categories: My Questions (the questions you create), Local Bank Questions (the questions published to the local bank), and purchased item banks.

|                                           | Test Item Bank                                                                                                    | Hathematics, Grade 7                                                                                                    | O Add Question + B Print                                                                                                    |  |
|-------------------------------------------|----------------------------------------------------------------------------------------------------|----------------------------------------------------------------------------------------------------|----------------------------------------------------------------------------------------------------|--|
| Menage Reports Item Back Students Analyze | Elementary     Middle School     Garcoulture Science and Technology                                                                                                    | Course Bank                                                                                                    | Student Expectation: 7.1(C) -represent squares and square roots using prometric models.                                                                                                    |  |
|                                           | G Sushess<br>G Career Orientation                                                                                                    | Resources ·                                                                                                    | Local Bank Questions                                                                                                    |  |
|                                           | Erglish     English     Eli.     Eli.     Free Arts     Free Arts     Hone Economics     Initiatrial Technology     Mathematics.     Red Hondetics.     Factoriatics.     Mathematics. Grade 5     Mathematics. Grade 7     Mathematics. Grade 8     Physical Education     Sonce | <ul> <li>1.147 - compare and order integers and positive retronal numbers.</li> <li>141 - The student will demonstrate an understanding of numbers, operations, and Quantificative retroomers.</li> <li>1.159 - convert between fractions, demok, while numbers, and guestificative retroomers.</li> <li>1.159 - convert between fractions, demok, while numbers, and guestificative retroomers.</li> <li>1.159 - convert between fractions, demok, while numbers, and guestificative retroomers.</li> <li>1.157 - the student will demonstrate an understanding of numbers. Questions, and quantificative retroomers.</li> <li>1.157 - the student will demonstrate an understanding of numbers, successions, and quantificative retroomers.</li> </ul>                                                                                                    | Given $\sqrt{49} = 7$ , which of the following<br>statements is true?Aaron built a square deck that has<br>an area of 256 square feet. Which<br>expression can be used to find the<br>                                                        |  |
|                                           | <ul> <li>Social Studes</li> <li>Technology</li> <li>High School</li> <li>Hy Questions</li> </ul>                                                                                                    | 1.3.(4) - represent multiplication and diverse statistics involving fractions and decrease with modely, including concrete decreases with an end of the statistical statistical statis | Given 5 = √25, which statement is<br>true?<br>A 25 <sup>2</sup> = 5<br>B √5 = 25<br>C 25 is the area of a square whose<br>side has length 5.<br>D 25 is the perimeter of a square<br>whose side has length 5.<br>Answer: SSC 7.21C1 Published |  |

• Click the Add Question button and select the type of question to add

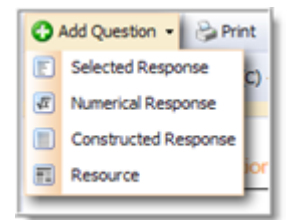

- Enter the question text and answer choices on the Question Tab
- Choose the desired question options on the Options Tab
- Add any keyword search text on the Keywords Tab
- The *Standards* Tab displays the associated TEKS Student Expectation and TAKS Objective if it applies; select a new process standard if applicable
- Associate question to a Resource if applicable on the Resources Tab
- Select the access permissions on the Security Tab
- Click **Finished** to save changes to your personal bank or **Publish** to add this question to the Local bank

*Note:* If a question's security status is set to 'available for District Assessments', but not published, only the creator will be able to add the question to a test. The question must be published in order for other staff members to use on an assessment.

| Question Options Keywords Standards Resources Security | Log 10330                     |  |  |  |  |  |
|--------------------------------------------------------|-------------------------------|--|--|--|--|--|
|                                                        |                               |  |  |  |  |  |
| Ming has a plastic container that is shaped            |                               |  |  |  |  |  |
| like a rectangular prism. The container has a          |                               |  |  |  |  |  |
| length of 14 centimeters and a width of                |                               |  |  |  |  |  |
| 6 centimeters. If the volume of the container is       |                               |  |  |  |  |  |
| 840 cubic continuetors, what is its height?            |                               |  |  |  |  |  |
| Enter List Items Below                                 |                               |  |  |  |  |  |
| 10 em     10                                           | 0                             |  |  |  |  |  |
| \$ O 42 cm                                             | 0                             |  |  |  |  |  |
| \$ 🔿 14 cm                                             | 0                             |  |  |  |  |  |
| \$ 🔿 168 em                                            | 0                             |  |  |  |  |  |
|                                                        | 0                             |  |  |  |  |  |
|                                                        |                               |  |  |  |  |  |
|                                                        |                               |  |  |  |  |  |
|                                                        |                               |  |  |  |  |  |
|                                                        |                               |  |  |  |  |  |
| O Remove                                               | 😂 Cancel 🥝 Finished 🗸 Publish |  |  |  |  |  |